# Dell OptiPlex 3070 Tower

ការដំឡើង និងលក្ខណះបច្ចេកទេស

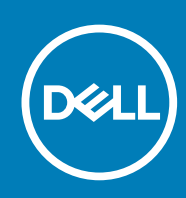

Regulatory Model: D18M Regulatory Type: D18M005 July 2020 matign@aty\_A01

#### កំណត់ចំណាំ ការប្រុងប្រយ័ត្ន និងការព្រមានប្រាប់

🚺 តំណាំ: កំណត់ចំណាំបង្ហាញពីព័តមានសំខាន់ៗដែលអាចជួយដល់លោកអ្នក នៅក្នុងការប្រើប្រាស់ផលិតផលរបស់អ្នកកាន់តែប្រសើរឡើង ។

🔨 ប្រយ័ត្ន: ការប្រុងប្រយ័ត្នបង្ហាញពីការទូចទានធ្ងន់នូវទៅលើហាអង់វារក្តការបាត់បង់ទិន្នន័យ និងប្រាប់អល់លោកអ្នកអំពីអប្រៀបរៀសវាងនូវបញ្ហាទាំងអស់នេះ ។

🕂 ការព្រមាន: ការព្រមាន ការព្រមាន បង្ហាញពីសក្តានុពលដែលនាំឱ្យមានការខូចចាពដល់ទ្រព្យសម្បត្តិ របួសលើដងខ្លួន ប្រាំសេចក្តីស្លាប់ ។

© 2018 - 2019 Dell Inc. պըտմեղրում քանաներ որոն քրանաներ Dell, EMC ձեծ ներ հարտում գրացերն հարտում գրացանին ու Dell Inc. պրտմ գրացերն հարտում գրացեր հարտում գրացեր հարտում գրացեն հարտում գր កម្មសិទ្ធិជៀងខ្លួន។

| ជំព្វូក             | 1: និវញ្ជីងភ្នំព្យូទ័ររបស់អ្នក                                                                                                    | 5             |
|---------------------|----------------------------------------------------------------------------------------------------|---------------|
|                     |                                                                                                    |               |
| ជំព្វូក             | 2: <sub>1</sub>                                                                                                    | 7             |
|                     | ទិដ្ឋភាពខាងមុខ                                                                                                    | 7             |
|                     | ទិដ្ឋភាពត្លកុំព្យូទ័រ                                                                                                    | 8             |
|                     |                                                                                                    |               |
| ជំពួក               | 3: លក្ខណៈបច្ចេកទេសប្រព័ន្ធ                                                                                                    | 9             |
| •                   | ្ន្ន្ន្ន្ន្ន្ន្ន្ន្ន្ន្ន្ន្ន្ន្ន្ន្ន្ន                                                                                                    | 9             |
|                     | ់<br>អង្គដំណើរការ                                                                                                    | 9             |
|                     | ที่ หลัดสิตที่                                                                                                    |               |
|                     | ้<br>#อุตุลุต์ Intel Optane                                                                                                    |               |
|                     | ក                                                                                                    |               |
|                     | ំគំផុ<br>អគីកាំ និងខ្លាលវ័រ                                                                                                    |               |
|                     | ចូនខ្លាំ និងវីមេន                                                                                                    |               |
|                     | ουνικαι η μηταγιατική τη τη τη τη τη τη τη τη τη τη τη τη τη                                                                                                    | 14            |
|                     | арафара — антан                                                                                                    | 15            |
|                     | รธากรธน ถูกกลายการการการการการการการการการการการการการก                                                                                                    |               |
|                     | รฐ ธพระแกษผู้แบบเพรา                                                                                                    |               |
|                     | รูงกายูกของรูดการของโลกรถบงที่มีเกล็เหมืองรู้                                                                                                    |               |
|                     | มามรูปขอบลูกหั                                                                                                    |               |
|                     | 9                                                                                                    |               |
|                     | មេកត្រប្រពន្ធ – រូបវន្ត                                                                                                    |               |
|                     | ការអនុរត្តបម្កបញ្ញេត និធលរសូន                                                                                                    |               |
|                     |                                                                                                    |               |
| à                   | 4. militaria                                                                                                    | 19            |
| ជំព្វូក             | 4: miðiðjalþing                                                                                                    | <b>19</b>     |
| ជំពួក               | <b>4:</b> mរមិរឡឹងប្រព័ន្ធម៉ឺពុយប៊្លិត                                                                                                    | <b>19</b><br> |
| ជំពូក               | 4: ทุงสังชูัลบุบภัฐ<br>ยุ้รุฒบฐิต<br>อายัฐธุญณฑ                                                                                                    | <b>19</b><br> |
| ធំពួក               | 4: mរមិរឡ័ងប្រព័ន្ធ<br>ម៉ឺនុយប៊ូត<br>គ្រាប់ចុនកុរក                                                                                                    | <b>19</b><br> |
| ជំព្វក              | 4: miងឡើងប្រព័ន្ធ<br>ម៉ឺនុយឃ្លិត<br>គ្រាប់ផ្ទនក្រហក                                                                                                    | <b>19</b><br> |
| ជំព្វក              | 4: miâigiaipiāg<br>ซึ่งแม่ติ<br>เกม่ตุญาทก                                                                                                    |               |
| ជំពួក               | 4: mukuឡីងប្រព័ន្ធ<br>ម៉ឺតុយប៊ូត<br>គ្រាប់ចុតុករក                                                                                                    |               |
| ជំពូក               | 4: mi8iឡីងប្រព័ន្ធ<br>ម៉ឺនុយប៊ូត<br>គ្រាប់ជុធរុករក<br>ជម្រើសនំឡើងប្រព័ន្ធ<br>ជម្រើសនូទៅ<br>ព័ត៌មានអំពីប្រព័ន្ធម៉ាស៊ីន<br>ពត៍មានអំពីប្រព័ន្ធម៉ាស៊ីន<br>ជម្រើសអេក្រង់វីមេអ្<br>សត្តិសុខ                                                                                                    |               |
| ជំព <del>្</del> វក | 4: mi8iឡ័ងប្រព័ន្ធ<br>ម៉ឺតុយប៊្លិត<br>គ្រាប់ផុយកក<br>ជម្រើសម៉ឺឡើងប្រព័ន្ធ<br>ជម្រើសទូទៅ<br>ព័ត៌មានអំពីប្រព័ន្ធម៉ាស៊ីន<br>ជម្រើសអ្នក្រង់វីដេអ្<br>សថ្តិសុន<br>ជម្រើសប៊្លិតមានសុវត្ថិភាព                                                                                                    | <b>19</b><br> |
| ធំព្វក              | 4: mเล้งสู้เลเบลีอ ยุ้อนบริต เกม่จุดมริต เกม่จุดมริต เมายังเล่งสู้อยู่เช่า                                                                                                    |               |
| ជំព្ <del>វ</del> ក | 4: mเล้าสู้เลเบลี่ง         ยุ้ลุฒบูิต                                                                                                    |               |
| ជំព <del>្</del> វក | 4: mrātīglatptāg                                                                                                    |               |
| ដំព <u>្</u> វក     | 4: พะมัญัญหรือ                                                                                                    |               |
| ដំពូ <b>ក</b>       | 4: ทะสิงผู้อยูมอัฐ                                                                                                    | <b>19</b>     |
| ជំព្វក              | 4: กหลังสูงยุหลัງ                                                                                                    |               |
| ដំព <u>្</u> ធក     | 4: กรมิงสู้อยูมีสู                                                                                                    |               |
| ជំពូក               | 4: makiĝagoja.         ផុងបើត.         ព្រល់ចុនពុកក.         ជម្រើសសិទ្ធី១.         ជម្រើសសិទ្ធី១.         ជម្រើសសិទ្ធី១.         ជម្រើសសាទ្ធី១.         ជម្រើសសាទ្ធភាព         ជម្រើសសាទត័ណ្តិ         ជម្រើសសាទត័ណ្តិ         ជម្រើសសាទត័ណ្តិ         ជម្រើសសាទត័ណ្តិ         ជម្រើសសាទត័ណ្តិ         ជម្រើសសាទត័ណ្តិ         ជម្រើសសាទត័ណ្តិ         ជម្រើសសាទត័ណ្តិ         ជម្រើសសាទត័ណ្តិ         ការតំប្រតិទិតិតាន.         ការតំប្រតិទិតិតាន.         ការតំប្រតិទិតិតាន.         ការតំប្រតិទិតិតាន.         ការតំប្រតិទិតិតាន.         ការតំប្រតិទិតិតាន.         ការតំប្រតិទិតិតាន.         ការតំប្រតិទិតិតាន.         ការតំប្រតិទិតិតាន.         ការតំប្រតិទិតិតាន.         ការតំ ប្រតិទិតិតាន.         ការតំបាត់ទិតិតាន.         ការតំបាត់ តិតិតាន.         ការតំបាត់ តើ. | <b>19</b>     |
| ជំពូក               | 4: ករដល់ក្នុងប្រព័ន្ធ                                                                                                    |               |
| άgπ                 | 4: mikinjaping                                                                                                    |               |
| âgn                 | 4: misingarpig                                                                                                    | <b>19</b>     |

| ការអាប់រងតប្រព័ន្ធ BIOS ដោយប្រើ USB                       |  |
|-----------------------------------------------------------|--|
| mianutian Dell BIOS ւթյրբե Linux Ձե Ubuntu                |  |
| ៣អធីក BIOS ពីផ្ទុំគុយច្ចិត F12 One-Time                   |  |
| ពាក្យសម្ងាត់ប្រព័ន្ធ និងពាក្យសម្ងាត់ដំឡើង                 |  |
| ការដាក់ពាក្យសម្ងាត់ដំឡើងប្រព័ន្ធ                          |  |
| ការលុប ឬផ្លាស់ប្តូរជាក្បសម្ងាត់ដំឡើងប្រព័ន្ធរ័ងលមានស្រាប់ |  |
|                                                           |  |
| ձգո 5: <sub>Խ</sub> տարու                                 |  |
| ិ ខិទ<br>ការទាញយកង្រាយវី                                  |  |
| ្ក្រាយវីឧបករណ៍ប្រព័ន្                                     |  |
| រុងាយរឺ IO សេម្បិល                                        |  |
| ្រាយវីសទ្ធិសុខ                                            |  |
| 1)Budf USB                                                |  |
| ម<br>ង្រាយវីរំតាងរាប់ទ័របណ្តាញ                            |  |
| n<br>Realtek بوقش                                         |  |
| ខបករណ៍គ្រប់គ្រងទំហំផ្លក                                   |  |
| u u q                                                     |  |
| สุมา 6: กระจะกรุณฑาส์คณ                                   |  |
| ករនៈទ្ធ                                                   |  |
| ······································                    |  |

۹

in 👔 នំណាំ: ប្រសិនហើ អ្នកបានបញ្ហាទិញកុំព្យូទ័ររបស់អ្នកជាមួយនឹងភាពក្រហ្វិកដាន់ នោះរន្ធ HDMI និងអេក្រង់ ដែលនៅឆ្នាំងទាងក្រោយនៃកុំព្យូទ័ររបស់អ្នកគ្រូវបានក្របអណ្តប់។ ភ្នាប់អេក្រង់ទៅភាពក្រហ្វិកដាន់។

b. ចូលគណនី Microsoft របស់អ្នក ឬបង្កើតគណនីថ្មីមួយ។

| rour microsoft account o | pens a world of be | nefits. Learn more |  |
|--------------------------|--------------------|--------------------|--|
| ] 4 4 6 4                | 0 b / =            | ſ                  |  |
| Email or phone           |                    |                    |  |
| Password                 |                    |                    |  |
| Forgot my password       |                    |                    |  |
|                          |                    |                    |  |
|                          |                    |                    |  |

**7.** ស្វែងរកកម្មវិធី Dell ។

### តារាង 1. ស្វែងរកកម្មវិធី Dell

| <br>1                              |
|------------------------------------|
|                                    |
| ធុះឈ្មោះកុំព្យូទ័ររបស់អ្នក         |
| ជំនួយ និងការគាំទ្រពីក្រុមហ៊ុន Dell |

1. ភ្ជាប់ក្តារចុច និងម៉ៅស៍។

3. ភ្ជាប់ទៅអេក្រង់។

ភ្ជាប់ខ្សែថាមពល។
 ចុចប៊្ចុតុងថាមពល។

**a.** ភ្ជាប់ទៅបណ្ដាញ។

2. ភ្ជាប់ទៅបណ្តាញរបស់អ្នកដោយប្រើខ្សែ ឬភ្ជាប់ទៅបណ្តាញឥតខ្សែ។

6. សូមអនុវត្តតាមការណែនាំនៅលើអេក្រង់ដើម្បីបញ្ចប់ការដំឡើង Windows :

Let's get connected Pick a network and go online to finish setting up this device.

Connections Wi-Fi Connected Wi-Fi Connected Wi-Fi Connected Wi-Fi Connected Wi-Fi Connected Wi-Fi Connected Connected 

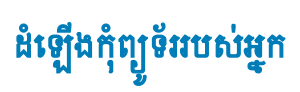

## តារាង 1. ស្វែងរកកម្មវិធី Dell (បានបន្ត)

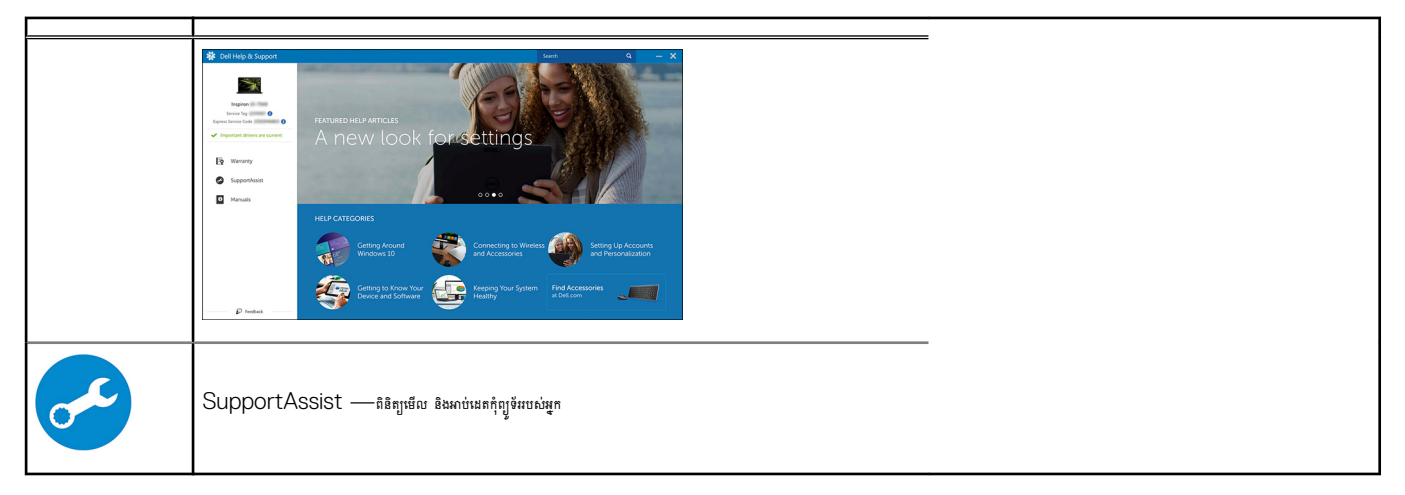

- 1. ប៊ូតុងថាមពល និងពន្លីរក្នឹងថាមពល/វិនិច្ឆ័យ LED
- 2. ដ្រាយអុបទិក (ជាជម្រើស)

- 3. ពន្ធឹភ្លើងបញ្ហាក់សកម្មភាពង្រាយថាសរឹង
- 4. ឧបករណ៍អានកាតអង្គចងចាំ (ជាជម្រើស)

- 7. 18 USB 3.1 นิตาร์รี 1 (2)

- 6. IB USB 2.0 (2)
- 5. រន្ធកាសពាក់ក្បាល/រន្ធកាសទូទៅ (រន្ធរួមបញ្ចូលគ្នានៃកាសស្តាប់/មីក្រហ្វូន 3.5 មម)

ជំពូកនេះបង្ហាញពីទិដ្ឋភាពត្លជាច្រើនជាមួយរន្ធ និងឧបករណ៍ភ្ជាប់ហើយក៏ពន្យល់ពីគ្រាប់ចុច FN ជាប់ផងដែរ។

ſ

DELL

3

4

5

6

7

,EE,

LE.

ប្រធានបទ :

٠

•

ទិដ្ឋភាពខាងមុខ

ទិដ្ឋភាពតួកុំព្យូទ័រ

ទិដ្ឋភាពខាងមុខ

1

2

2

# ទិដ្ឋភាពត្លកុំព្យូទ័រ

## ទិដ្ឋភាពខាងក្រោយ

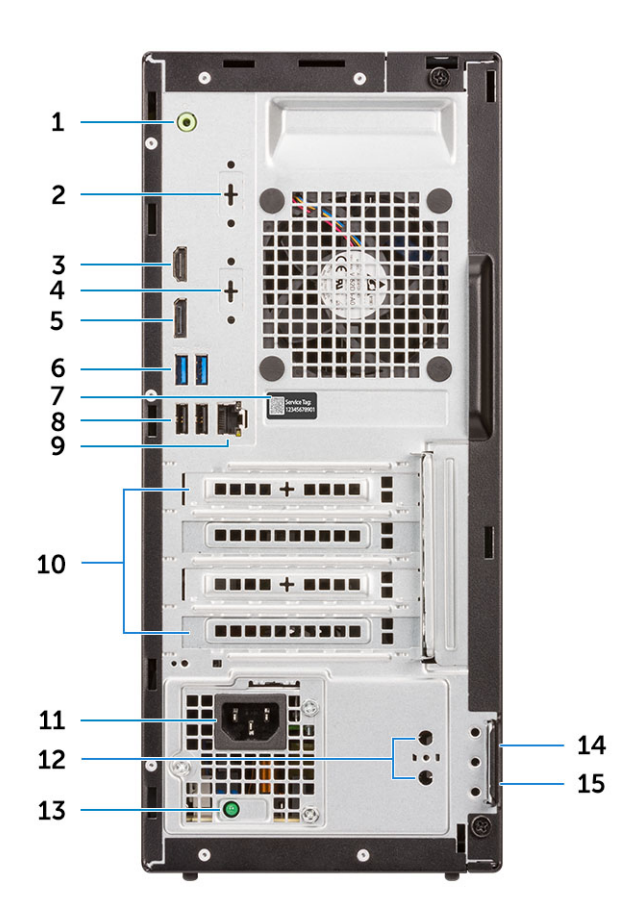

- 1. រន្ធខ្សែចេញ
- 3. 18 HDMI
- 5. DisplayPort
- 7. ស្លាកសេវាកម្ម
- 9. រន្ធបណ្ដាញ
- 11. រន្ធឧបករណ៍ភ្ជាប់ថាមពល
- 13. ពន្លឺវិនិច្ឆ័យការផ្គត់ផ្គង់ថាមពល
- 15. រង្វង់ចាក់សោបខ្នះ

- 2. រន្ធសេរៀល (ជាជម្រើស)
- 4. DisplayPort/HDMI 2.0b/VGA (เกตเซียง)
- 6. 18 USB 3.1 นิยาล์รี 1 (2)
- 8. ISB 2.0 (2) (mg Smart Power On)
- 10. រន្ធដោតបន្ទះកាតបន្ថែម (4)
- 12. ឧបករណ៍ភ្ជាប់អង់តែឧទាងក្រៅ (2) (ជាជម្រើស)
- 14. រន្ធខ្សែសុវត្ថិភាព Kensington

ព្វ

3

លក្ខណៈបច្ចេកទេសប្រព័ន្ធ

## ពិភពលោក។

sani: สเบิลสองหล่อสมบาล (GSP) สึกเสเบิลสองขององกล่องแลงขององกล่องแรง Dell แอบสูมาอสามสามอย่างสามอาการ อินสินก็สามบุรการเสารที่สามารถางการ การสามารถางการ การสามารถางการ การสามารถางการ การสามารถางการ การสามารถางการ

Device Guard (DG) แน Credential Guard (CG) สถายสถามผู้พุธยู้มีผณของสถามี Windows 10 Enterprise กุษเลณบฐายูรแรงบุญการ

ក្រឹង / ទមែតដើមជំន

H370

Device Guard គឺជាការដូមបញ្ចូលគ្នានៃមុខសរសន្តិសុខហានអ៊ុរ និងសូហ្វូអ៊ីរដលទាក់ទងទៅនឹងសហគ្រាស ដោយនៅពេលដែលបានតំឡើងជាមួយគ្នា វានឹងចាក់សោរឧបករណ៍មួយ ដូច្នេះវាអាចដំណើរការបានតែកម្មវិធីដែលទុកចិត្តប៉ុណ្ណោះ។ ប្រសិនបើវាមិនមែនជាកម្មវិធីដែលអាចទុកចិត្ត បានទេ វាមិនអាចដំណើរការបានទេ។

| SPI พรศัณวศัสรรณรัฐ BIOS<br>(Serial Peripheral Interface)                | 256Mbit (32MB) เทลจีกำลเสา SPI_FLASH เสนบีก่ณุ้กเบีย                                            |
|--------------------------------------------------------------------------|-------------------------------------------------------------------------------------------------|
| នមករណ៍សត្តិសុខ Trusted Platform Module<br>(TPM) 2.0<br>(TPM ដាច់ បានឃើក) | 24KB មានទីតាំងនៅ TPM 2.0 នៅលើសំណុំឈីប                                                           |
| កម្មវិធីបង្កប់-TPM (TPM ដាច់បានបិទ)                                      | តាមលំខាំងើម មុខងារបច្ចេកវិទ្យាដែលជឿជាក់លើកម្មវិធី(Platform Trust Technology) គឺអាចកោឃើញដោយ OS ។ |
| NIC EEPROM                                                               | ការកំណត់វចនាសម្ព័ន្ធ LOM មានផ្ទុកនៅក្នុង LOM e-fuse – គ្មាន LOM EEPROM ដាច់                     |
|                                                                          |                                                                                                 |

ចំណាំ: ករផ្តល់គោយទាំងនេះអាចក្បែបប្រលានចត់បន់ ។ លក្ខណៈបច្ចេកទេសចាងឲ្យកាមនេះគ្រាន់តែជាការតម្រោះងាយច្បាប់នើឡីក្លាប់ជាមួយកុំឲ្យទ័ររបស់អ្នកប៉ុណ្ណោះ។ សម្រាប់ព័ត៍មានបន្ថែមស្តីពីករកំណត់រចតាសម្ព័ន្ធកុំឲ្យទ័ររបស់អ្នក សូមចូលទៅ Help and Support

# សំណុំឈីប

### ຄາກສ 2. សំណុំឈឹម

អង្គដំណើរការ

 $(\mathbf{\hat{I}})$ 

សំណុំឈីប

ការអនុវត្តបទបញ្ញត្តិ និងបរិស្ថាន

ថាមពល វិមាត្រប្រព័ន្ធ - រូបវន្ត

- ប្រព័ន្ធប្រតិបត្តិការ
- វិមាត្រកាតដែលអាចបន្ថែមបានអតិបរមាសម្រាប់ឧបករណ៍ភ្ជាប់ផ្ទាំងប្រព័ន្ធ

អង្គទងនាំ Non-volatile នៅលើសំណុំឈឹម

หมูธมต์ Intel Optane

នៅក្នុងប្រព័ន្ធប្រពិបត្តិការ Windows របស់អ្នកហើយអ្វើសរើសជម្រឹសដើម្បីឃើលព័ត៌មានអំពីកុំព្យូទ័ររបស់អ្នក។

- រន្ធ និងឧបករណ៍ភ្លាប់ខាងក្រៅ
- ទំនាក់ទំនង ភ្ជាប់ជាមួយ
- ទំនាក់ទំនង ឥតខ្សែ
- ឧបករណ៍បញ្ហាក្រាហ្វិក និងវីដេអូ

- អង្គផ្នូក

- អូឌីយ៉ូ និងឧបាល័រ

សំណុំឈីម អង្គចងចាំ

**(i)** 

.

ប្រធានបទ 🗄

Credential Guard ប្រើប្រាស់ប្រព័ន្ធសន្តិសុខដោយផ្នែកលើនិមិត្តកម្មដើម្បីផ្តាច់ការសម្ងាត់ (ព័ត៌មានបញ្ចាក់អត្តសញ្ញាណ) ចេញ ដូចនេះមានតែប្រព័ន្ធដែលមានការអនុញ្ញាតប៉ុណ្ណោះដែលអាចចូលប្រើប្រាស់ពួកវាលន។ ការចូលប្រើប្រាស់ដោយគ្មានការអនុញ្ញាតទៅក្នុងព័ត៍មានសម្ងាត់ ទាំងនេះអាចបណ្តាលឱ្យមានការវាយប្រហារនៃការលួចព័ត៍មានបាន។ Credential Guard ការការការជាប្រហារទាំងនេះគាមរយៈការការពារហាសនៃពាក្យសម្ងាត់របស់ NTLM និង Kerberos Ticket Granting Tickets ។

## i នំណាំ- ចំនួនអង្គដំណើរការមិនមែនជារង្វាស់នៃការដំណើរការទេ។ ការមានអង្គដំណើរការអាចមានការផ្លាស់ប្តូរ និងអាចប្រែប្រលាខធំបន់/ប្រទេស។

## តារាង 3. អង្គដំណើរការ

| #ង្គដំណើរការ Intel Core CPU ជំនាន់ទី 9 (ផ្តល់ផ្ទះក្រៅបណ្តាញតែពុំណ្ណោះ)                              | បញ្ឈា/ ទម្រង់ផ្អេកត្វច | ធូប្រិ | GSP | DG/CG Ready |
|----------------------------------------------------------------------------------------------------|------------------------|--------|-----|-------------|
| Intel® Celeron G4930 (2 Cores/2MB/2T/<br>3.2GHz/65W); ողջ Windows 10/Linux                          | x                      |        |     | x           |
| Intel® Celeron G4930T (2 Cores/2MB/2T/<br>3.0GHz/35W); ութ Windows 10/Linux                         |                        | ×      |     | x           |
| Intel® Pentium G5420 (ផ្ទុល 2/4MB/4T/3.8GHz/<br>65W) តម្រ Windows 10/Linux                          | x                      |        |     | x           |
| Intel® Pentium G5420T (ផ្ទួល 2/4MB/4T/<br>3.2GHz/35W) <sub>គឺទ្រ</sub> Windows 10/Linux             |                        | ×      |     |             |
| Intel® Pentium G5600 (ផ្ទុល 2/4MB/4T/<br>3.9GHz/65W) តំទ្រ Windows 10/Linux                         | x                      |        |     | x           |
| Intel® Pentium G5600T ( <sub>ស្ទួល</sub> 2/4MB/4T/<br>3.3GHz/35W) <sub>គឺទ្រ</sub> Windows 10/Linux |                        | ×      |     | x           |
| Intel® Core™ i3-9100 (ម្នារ 4/6MB/4T/3.6GHz<br>ថៅ 4.2GHz/65W) តំទ្រ Windows 10/Linux                | x                      |        |     | x           |
| Intel® Core™ i3-9100T (എൻ 4/6MB/4T/3.1GHz<br>ថៅ 3.7GHz/35W) ឆាំព្រ Windows 10/Linux                 |                        | ×      |     | x           |
| Intel® Core™ i3-9300 (ഢ 4/8MB/4T/3.7GHz<br>೫ 4.3GHz/65W) ฑํษ Windows 10/Linux                       | х                      |        |     | x           |
| Intel® Core™ i3-9300T (എയ 4/8MB/4T/3.2GHz<br>ថៅ 3.8GHz/35W) តាំទ្រ Windows 10/Linux                 |                        | ×      |     | x           |
| Intel® Core™ i5-9400 (എº 6/9MB/6T/2.9GHz<br>ඖ 4.1GHz/65W) എഋ Windows 10/Linux                       | x                      |        | x   | x           |
| Intel® Core™ i5-9400T (എൺ 6/9MB/6T/1.8GHz<br>ൺ 3.4GHz/35W) ൺഋ Windows 10/Linux                      |                        | ×      | x   | x           |
| Intel® Core™ i5-9500 (ॷণ 6/9MB/6T/3.0GHz<br>ฬ 4.4GHz/65W) ฑํษ Windows 10/Linux                      | x                      |        | x   | x           |
| Intel® Core™ i5-9500T (എಣ 6/9MB/6T/2.2GHz<br>೫ 3.7GHz/35W) എഴ Windows 10/Linux                      |                        | ×      | x   | x           |
| Intel® Core™ i7-9700 (ॷಣ 8/12MB/8T/3.0GHz<br>រហ្វតដល់ 4.7GHz/65W) តೀթ Windows 10/Linux              | ×                      |        |     | x           |
| Intel® Core™ i7-9700T (ษูณ 8/12MB/8T/<br>2.0GHz ณูลแญ่ 4.3GHz/35Ŵ) ต้เข Windows 10/<br>Linux        |                        | x      |     | x           |

### តារាង 4. អង្គដំណើរការ

| #ន្តនំណើរការ Intel Core 8th Gen Core CPUs (ផ្តល់ន្ទនក្រៅបណ្តាញតែពុំណ្ណោះ)                                             | បញ្ឈរ | ទម្រង់ផ្អេកត្វថ | θŪ.       | GSP | DG/CG<br>Ready |
|----------------------------------------------------------------------------------------------------|-------|-----------------|-----------|-----|----------------|
| Intel Core i7-8700 ( <sub>มุณ</sub> 6/12 MB/12T/ <sub>เบละผ</sub> ่ 4.6 GHz/65 W) <sub>ต้เข</sub><br>Windows 10/Linux | មាន   | មាន             | <u>8</u>  | GSP | មាន            |
| Intel Core i5-8500 (ฐณ 6/9 MB/6T/แกรมช่ 4.1 GHz/65 W) ต้เข<br>Windows 10/Linux                                        | មាន   | មាន             | <u>18</u> | GSP | មាន            |
| Intel Core i5-8400 (ស្ទួល 6/9 MB/6T/រហូតដល់ 4.0 GHz/65 W) តំទ្រ<br>Windows 10/Linux                                   | មាខ   | មាន             | 28        | GSP | មាន            |
| Intel Core i3-8300 (ស្ទុល 4/8 MB/4T/3.7 GHz/65 W) កំទ្រ<br>Windows 10/Linux                                           | មាន   | មាន             | 28        |     | មាន            |
| Intel Core i3-8100 (ស្ទួយ 4/6 MB/4T/3.6 GHz/65 W) តំច្រ<br>Windows 10/Linux                                           | មាន   | មាន             | <u>18</u> |     | មាន            |
| Intel Pentium Gold G5500 (ស្ទួល 2/4 MB/4T/3.8 GHz/65 W)<br>ក្សា Windows 10/Linux                                      | មាន   | មាន             | ţġ        |     | មាន            |
| Intel Pentium Gold G5400 (ស្ទូល 2/4 MB/4T/3.7 GHz/65 W)<br>កំច្រ Windows 10/Linux                                     | មាន   | មាន             | <u>î9</u> |     | មាន            |
| Intel Celeron G4900 (ស្ទួល 2/2 MB/2T/រហូតដល់ 3.1 GHz/65 W) គាំទ្រ<br>Windows 10/Linux                                 | មាន   | មាន             | <u>î9</u> |     | មាន            |
| Intel Core i7-8700T (ญณ 6/12 MB/12T/บาตมณ์ 4.0 GHz/35 W)<br>กัญ Windows 10/Linux                                      | 19    | 19              | មាន       | GSP | មាន            |
| Intel Core i5-8500T (งุณ 6/9 MB/6T/เบลรเช่ 3.5 GHz/35 W) ค่าง<br>Windows 10/Linux                                     | 19    | 19              | មាន       | GSP | មាន            |
| Intel Core i5-8400T (ฐณ 6/9 MB/6T/แกะเช่ 3.3 GHz/35 W) ต่าง<br>Windows 10/Linux                                       | 19    | 19              | មាន       | GSP | មាន            |
| Intel Core i3-8300T (ស្ទ្រា 4/8 MB/4T/3.2 GHz/35 W) ឆាំទ្រ<br>Windows 10/Linux                                        | 19    | 19              | មាន       |     | មាន            |
| Intel Core i3-8100T (ស្ទូជ 4/6 MB/4T/3.1 GHz/35 W) ពំទ្រ<br>Windows 10/Linux                                          | 19    | 19              | មាន       |     | មាន            |
| Intel Pentium Gold G5500T (ស្ទូល 2/4 MB/4T/3.2 GHz/35 W)<br>កម្រ Windows 10/Linux                                     | 19    | 19              | មាន       |     |                |
| Intel Pentium Gold G5400T (ស្ទូជ 2/4 MB/4T/3.1 GHz/35 W)<br>កម្រ Windows 10/Linux                                     | 19    | 19              | មាន       |     |                |
| Intel Celeron G4900T (ស្ទួយ 2/2 MB/2T/2.9 GHz/35 W) ពំទ្រ<br>Windows 10/Linux                                         | 19    | 19              | មាន       |     |                |

# <mark>អង្គចង</mark>ចាំ

i ចំណាំ: ខ្ញុំមូលអង្គចងល់ត្វភ័តត្រូវបានដំឡើងជាត្វដលមានទំហំអង្គចងចាំ ល្បឿន និងបច្ចេកវិទ្យាត្រូវគ្នា។ ប្រសិនឃើម្តីចលានដំឡើងជាត្វដែលត្រូវគ្នាទេ នោះកុំព្យូទ័រនៅតែបន្តដំណើរការ ប៉ុន្តែមានការថយចុះបន្តិចលើសចត្ថភាពដំណើរការ។ កម្រិតនៃអង្គចងចាំទាំងស្រុងគឺអាចធ្វើ បានសម្រាប់ប្រភ័ន្ធប្រតិបត្តិការ 64-bit ។

### กกล 5. สลุขลต่

|                                        | បញ្ញា                                                                                                 | ទង្រង់ផ្កោត្វធ | ٩Ű            |  |  |
|----------------------------------------|----------------------------------------------------------------------------------------------------|----------------|---------------|--|--|
| ប្រភេទ៖ អង្គចងចាំ DDR4 DRAM មិនមែន ECC | 2666 MHz เขีมหูล่แก๊กกา i5 ลิล i7 (ล่เฉก็กกาเขาเกๆ)ะ 2400 MHz เข้มหูล่แก็กกา Celeron, Pentium ลิล i3) |                |               |  |  |
| rg DIMM                                | 2                                                                                                    | 2              | 2 (SODIMM)    |  |  |
| ŵứ DIMM                                | រហ្វតដល់ 16 GB                                                                                        | រហូតដល់ 16 GB  | រហូតដល់ 16 GB |  |  |
| អង្គចងចាំអប្បបរមា                      | 4 GB                                                                                                  | 4 GB           | 4 GB          |  |  |

### กกาล 5. สลุขลต์ (กรบรู)

|                                  | មណ្ឌ  | ទង្រង់ផ្កោត្តធ | ٩ů         |
|----------------------------------|-------|----------------|------------|
| អង្គចងចាំអតិបរមារបស់ប្រព័ន្ធ     | 32 GB | 32 GB          | 32 GB      |
| DIMMs/miana                      | 2     | 2              | 1          |
| ուոյն ADIMM                      | មាន   | មាន            | <i>t</i> ā |
| ការកំណត់វិចនាសម្ព័ន្ធអង្គចងចាំ៖  |       |                |            |
| 32 GB DDR4, 2666 MHz (2 x 16 GB) | មាន   | មាន            | មាន        |
| 16 GB DDR4, 2666 MHz (1 x 16 GB) | មាន   | មាន            | មាន        |
| 16 GB DDR4, 2666 MHz (2 x 8 GB)  | មាន   | មាន            | មាន        |
| 8 GB DDR4, 2666 MHz (1 x 8 GB)   | មាន   | មាន            | មាន        |
| 8 GB DDR4, 2666 MHz (2 x 4 GB)   | មាន   | មាន            | មាន        |
| 4 GB DDR4, 2666 MHz (1 x 4 GB)   | មាន   | មាន            | មាន        |

# អង្គចងចាំ Intel Optane

i ร่นก้: สุของก์ Intel Optane อิยพรสัฐม DRAM ท่อกุษกระจา เทาะถายักออกกันสาย บรฐกริฐกรัดสรุของกำอลีกระบันญญาเทริญเทราะเปลูอ PC า

## mna 6. M.2 16 GB Intel Optane

|                                            | กมัน งโลยสันขัย ( มีโ                         |
|--------------------------------------------|-----------------------------------------------|
| ទំហំផ្ទុក (TB)                             | 16 GB                                         |
| វិមាត្រ (ផុំញ) (W x D x H)                 | 22 x 80 x 2.38                                |
| ប្រភេទអន្តរមុខ និងល្បឿនអតិបរមា             | PCle àmàš 2                                   |
| MTBF                                       | 1.6 M เข้าล                                   |
| ប្តកឡូជីខល                                 | 28,181,328                                    |
| <del>ប្រភ</del> ពថាមពល•                    |                                               |
| ការប្រើប្រាស់ថាមពល (យោងតែប៉ុណ្ណោះ)         | ม <sub>ีมกษ</sub> 900 mW เข 1.2 W, มกษู 3.5 W |
| លក្ខខណ្ឌប្រតិបត្តិការខែបរិស្ថាន (មិនកក)    |                                               |
| កម្រិតសីតុណ្ហភាព                           | 0°C 181 70°C                                  |
| កម្រិតសំណើមផៀប                             | 10 <sub>191</sub> 90%                         |
| Op Shock (@2 ms)                           | 1,000G                                        |
| លក្ខខណ្ឌមិនប្រតិបត្តិការនៃបរិស្ថាន (មិនកក) |                                               |
| កម្រិតសឹតុណ្ហភាព                           | -10°C tel 70°C                                |
| កម្រិតសំណើមផៀប                             | 5 tai 95%                                     |

# អង្គផ្ទុក

## กกล 7. มหูนูก

|                                    | ជឃ្លឹង        | ទម្រង់ផ្អោះតូច  | ម្នាំរា |
|------------------------------------|---------------|-----------------|---------|
| սութ                               |               |                 |         |
| គាំទ្រដ្រាយផុបទិក                  | 1             | 1 ស្តើង         | 0       |
| គាំទ្រប្រអប់ដ្រាយថាសរឹង (ខាងក្នុង) | 1x3.5"/2x2.5" | 1x3.5" ʉ 1x2.5" | 1x2.5"  |

## กกล 7. มหูสุก (กรบรู)

|                                                                                                    | បញ្ហា | ទង្រដុំផ្តើតដំន<br>ទង្កែរ ខ្មែរ ខ្មែរ ខ្មែរ ខ្មែរ ខ្មែរ ខ្មែរ ខ្មែរ ខ្មែរ ខ្មែរ ខ្មែរ ខ្មែរ ខ្មែរ ខ្មែរ ខ្មែរ ខ្មែរ ខ្មែរ ខ្មែរ ខ្ | ąĥ  |  |
|----------------------------------------------------------------------------------------------------|-------|----------------------------------------------------------------------------------------------------|-----|--|
| ตำเวลา ที่เวลา ( เมือน ( เมือน ( มี เมือน ( มี เมือน ( มี เมือน ( มี เมือน ( มี เมือน ( มี เมือน ( มี เมือน ( ม | 1/2   | 1/1                                                                                                    | 0/1 |  |
| สืบที่มายการสายการสายการสายการสายการสายการสายการสายการสายการสายการสายการสายการสายการสายการสายการสายการสายการสาย |       |                                                                                                    |     |  |
| SATA 2.0                                                                                                    | 1     | 1                                                                                                    | 0   |  |
| SATA 3.0                                                                                                    | 2     | 1                                                                                                    | 1   |  |
| քը M.2 եցք 3 (տղում SATA / NVMe SSD)                                                                            | 1     | 1                                                                                                    | 1   |  |
| քց M.2 ձգջ 1 (ուլոմտո WiFi/BT)                                                                                  | 1     | 1                                                                                                    | 1   |  |
| <sub>[ກັນພ</sub> 3.5" .                                                                                         |       |                                                                                                    |     |  |
| HDD 3.5 🚓 500 GB 7200 RPM                                                                                       | Y     | Y                                                                                                    | Ν   |  |
| HDD 3.5 🚓 1 TB 7200 RPM                                                                                         | Y     | Y                                                                                                    | Ν   |  |
| HDD 3.5 🚓 2 TB 7200 RPM                                                                                         | Y     | Y                                                                                                    | Ν   |  |
|                                                                                                    |       |                                                                                                    |     |  |
| HDD 2.5 🚓 500 GB 5400 RPM                                                                                       | Y     | Y                                                                                                    | Y   |  |
| HDD 2.5 🚓 512 GB 7200 RPM                                                                                       | Y     | Y                                                                                                    | Y   |  |
| HDD 2.5 🚓 512 GB 7200 RPM SED                                                                                   | Y     | Y                                                                                                    | Y   |  |
| HDD 2.5 🚓 1 TB 7200 RPM                                                                                         | Y     | Y                                                                                                    | Y   |  |
| HDD 2.5 🚓 2 TB 5400 RPM                                                                                         | Y     | Y                                                                                                    | Y   |  |
| ]ຫຼາພ M.2 ∙                                                                                                    |       |                                                                                                    |     |  |
| SSD M.2 1 TB PCIe C40                                                                                           | Y     | Y                                                                                                    | Y   |  |
| SSD M.2 256 GB PCIe C40                                                                                         | Y     | Y                                                                                                    | Y   |  |
| SSD M.2 512 GB PCIe C40                                                                                         | Y     | Y                                                                                                    | Y   |  |
| ង្រាយស្ថានភាពរឹង PCIe NVMe ថ្នាក់ទី 35 M.2 128 GB                                                               | Y     | Y                                                                                                    | Y   |  |
| ង្រាយស្ថានភាពរឹង PCIe NVMe ត្នាក់ទី 35 M.2 256 GB                                                               | Y     | Y                                                                                                    | Y   |  |
| เขาแขนกูรสาดถึง PCIe NVMe สูก่รั 35 M.2 512 GB                                                                  | Y     | Y                                                                                                    | Υ   |  |

i តំណាំ: គ្រាយស្ថានភាគរិង 2.5 អ៊ីញ អាចម្រើបានជាជម្រើសអង្គផ្ទុកបន្ទាប់បន្សំចុំណ្ណោះ ហើយអាចភ្លាប់បានតែជាមួយគ្រាយស្ថានភាគរិង M.2 ជាឧបកណ៍ផ្ទុកបឋមចុំណ្ណោះ។

# អូឌីយ៉ូ និងឧបាល័រ

## តារាង 8. អូនីយ៉ូ និងឧបាល័រ

|                                                                            | กมีน งโลยุหมันของ อูโป      |
|----------------------------------------------------------------------------|-----------------------------|
| Realtek ALC3234 High Definition Audio Codec ( <sub>គាំទ្រពប្បស្ម័ម</sub> ) | ລາບໍ                        |
|                                                                            | Wave MaxxAudioPro (ชูล่ะกง) |
| នបាល័រទាងក្នុង (ម្វ័ណ្ឌ)                                                   | វាប់                        |
| សមត្ថភាពឧបាល័រ ការទិយាយ និងអត្តិសនី                                        | ត្នាក់ D                    |
| լբոցջորմո Dell 2.0 - AE215                                                 | ជាជម្រើស                    |
| լբոցջորմե Dell 2.1 - AE415                                                 | ជាជម្រើស                    |
| ៖ជាលីអស្តេរផ្ទៃ USB Dell AX210                                             | ជាជម្រើស                    |
| ប្រព័ន្ធនបាល័រឥតខ្សែ Dell 360 - AE715                                      | ជាជម្រើស                    |

### กกาน 8. หุลีเมู่ อินอุกณัง (กายบุลู)

|                                                 | กมีน งโลงสันข้อง อูโป |
|-------------------------------------------------|-----------------------|
| ສຫໜັກ Sound Bar AC511                           | ជាជម្រើស              |
| ៖ពាល័ក Dell Professional Sound Bar - AE515      | ជាជម្រើស              |
| នពាល័ក Dell Stereo Soundbar - AX510             | ជាជម្រើស              |
| ma Dell Performance USB Headset - AE2           | ជាជម្រើស              |
| mมนมูนัน Dell Pro Stereo Headsets - UC150/UC350 | ជាជម្រើស              |

# ឧបករណ៍បញ្ណាក្រាហ្វិក និងវីដេអូ

## i) เงินกำ: กุ่ญจีงอยูนส่นญญหล่างกลุกหลุมหลุญ (FH) อินอยูนสมุลกลุยส่งกลอยูนล่องบ (LP) า

## តារាង 9. ឧបករណ៍បញ្ហាក្រាហ្វិក/វីដេអូ

|                                                                                | ជញ្ញឹង               | ទម្រង់ផ្តេកតូច   | all                  |
|--------------------------------------------------------------------------------|----------------------|------------------|----------------------|
| լրումբ Intel UHD 630 [ուցատուցոսպոստը CPU-GPU Core<br>i3/i5/i7 ձուծք 8]        | បានរួមបញ្ចូលនៅលើ CPU | meinnimenten CPU | បានរួមបញ្ចូលនៅលើ CPU |
| ក្រារព្ធិក Intel UHD 610 [ជាមួយការរួមបញ្ចូលគ្នា CPU-GPU Pentium<br>ជំនាន់ទី 8] | បានរួមបញ្ចូលនៅលើ CPU | meinnimenten CPU | មានរួមបញ្ចូលនៅលើ CPU |
| ជទម្រឹសធ្វើឲ្យក្រាហ្វិក/ វីដេអូកាន់តែប្រភេរីរវឡឹង                              |                      |                  |                      |
| 2 GB AMD Radeon R5 430                                                         | ជាជម្រើស             | ជាជម្រើស         | <b>គ្មាខ</b>         |
| 4 GB AMD Radeon RX 550                                                         | ជាជម្រើស             | ជាជម្រើស         | គ្មាខ                |
| 2 GB NVIDIA GT 730                                                             | ជាជម្រើស             | ជាជម្រើស         | គ្មាន                |

# ទំនាក់ទំនង - ឥតខ្សែ

### តារាង 10. ទំនាក់ទំនង - ឥតខ្សែ

|                                                                                                    | นี่ไต งลัยบลักรุสโง งานี้บัน |
|----------------------------------------------------------------------------------------------------|------------------------------|
| Qualcomm QCA9377 Dual-band<br>1x1 802.11ac Wireless + ម្នូទូស 4.1                                                             | មាន                          |
| Qualcomm QCA61x4A Dual-<br>band 2x2 802.11ac Wireless + ម្នូផ្€<br>4.2                                                        | ษาล                          |
| Intel Wireless-AC 9560, Dual-<br>band 2x2 802.11ac Wi-Fi ๗ฐเซอิล<br>MU-MIMO + ซูรูณ 5                                         | មាន                          |
| អង់តែនឥតខ្សែខាងក្នុង                                                                                                    | មាន                          |
| ឧបករណ៍ភ្ជាប់ឥតខ្សែខាងក្នុង និងអង់តែន                                                                                          | មាន                          |
| ฑ้เรษปรุษ<br>NIC                                                                                                    | ยายกายหมะ M.2                |
| มษฐกร Energy-Efficient Ethernet<br>รูธรัมณาละยาฏกักร IEEE 802.3az-2010 ๆ<br>(ดระทมปฏาช์ California Energy<br>Commission MEPs) | មាន                          |

# ទំនាក់ទំនង — ភ្លាប់ជាមួយ

### mna 11. จัยก่างอน - Realtek RTL8111HSD-CG เมณฑอฐายบกูญ

|                                                        | ณ <sup>11</sup> ม งโลซุสันนริด (มิโ |
|--------------------------------------------------------|-------------------------------------|
| Realtek RTL8111HSD-CG Gigabit Ethernet LAN 10/100/1000 | បានរួមបញ្ចូលនៅលើផ្ទាំងប្រព័ន្ធ      |

# រន្ធ និងឧបករណ៍ភ្ណាប់ខាងក្រៅ

i dani: ຖຸຖຸງຈັນອາຮຸລບານສາລາຍການເພື່ອການສາຍ (FH) ສິນອາຮຸລະຫຼາຍສາຍ (LP) າ ພາຍສົດກັງການການເຮັດການເມືອງການເປັນການແມ່ນການ

### តារាង 12. រន្វ/ឧបករណ៍ភ្ជាប់ទាងក្រៅ

|                                                                          | បញ្ហូរ                                                                 | ទង្រដុងផ្អាតធ្វួ                                                 | មឺក្រ្                                                                                                    |
|--------------------------------------------------------------------------|------------------------------------------------------------------------|------------------------------------------------------------------|----------------------------------------------------------------------------------------------------|
| USB 2.0 (ตลยุย/ตลฤกษ/ตลกุล)                                              | 2/2/0                                                                  | 2/2/0                                                            | 0/2/0                                                                                                    |
| USB 3.1 ฉํตฺเร้ 1 (ตฺนยุย/ตนเกูmɯ/ตฺนกุน)                                | 2/2/0                                                                  | 2/2/0                                                            | 2/2/0                                                                                                    |
| សេអៀល                                                                    | ៣ត Parallel/Serial PCle ផ្លូវផឹង<br>ទម្របវ័ត្ថម PS/2/Serial (ជាជម្រើស) | ma Profile Serial PCIe ը մենցիցունջաց<br>PS/2 & Serial (մոնդկնա) | <ul> <li>មាន 2 ជម្រើស         <ul> <li>មាន 2 ជម្រើស</li> <li>រខ្វុសមៀល (ជាជម្រើស)</li> <li>Serial និង PS/2 តាមរយៈខ្យែ<br/>កង្ហារចេញ (ជាជម្រើស)</li> </ul> </li> </ul> |
| ឧបករណ៍ត្ថាប់បណ្តាញ (RJ-45)                                               | ទាងក្រោយ 1                                                             | enaujmm 1                                                        | ոսյու 1                                                                                                    |
| fray.                                                                    |                                                                        |                                                                  |                                                                                                    |
| DisplayPort 1.2                                                          | ទាងក្រោយ 1                                                             | ទាងក្រោយ 1                                                       | 1                                                                                                    |
| 18 HDMI 1.4                                                              | ទាងក្រោយ 1                                                             | ទាងក្រោយ 1                                                       | ոսյու 1                                                                                                    |
| ការគាំទ្រសម្រាប់ក្រាហ្វិក 50W ទ្វេ                                       | 19                                                                     | 19                                                               | 19                                                                                                    |
| ៣រគាំទ្រសម្រាប់ក្រាហ្វិក 25W ទ្វេ                                        | 19                                                                     | 19                                                               | 19                                                                                                    |
| ក្រារឿកត្តាប់ជាមួយ ចេញ -<br>រីដេអូជាជម្រើសទី 3 ចេញ៖ VGA, DP ជួ HDMI 2.0b | ជាជម្រើស                                                               | ជាជម្រើស                                                         | ជាជម្រើស                                                                                                    |
| អូចីញ៉ុ                                                                  | ·                                                                      | •                                                                | <u>.</u>                                                                                                    |
| ខ្សែរចញសម្រាប់កាសស្តាប់ ឬឧបាល័រ                                          | ទាងក្រោយ 1                                                             | ยลมุกษ 1                                                         | ยานยุย 1                                                                                                    |
| រន្ធអ្ខឌីឃុំសាកល (រន្ធរួមបញ្ចូលគ្នានៃកាសស្តាប់/មីក្រហ្វូន 3.5 មម)        | ยานยุย 1                                                               | ยามยุย 1                                                         | <sub>ยามยุย</sub> 1                                                                                                    |

# វិមាត្រកាតដែលអាចបន្ថែមបានអតិបរមាសម្រាប់ឧបករណ៍ភ្ណាប់ផ្ទាំងប្រព័ន្ធ

### តរាង 13. វិមាត្រភាពដែលអាចបន្ថែមបានអតិបរមាសម្រាប់ឧបករណ៍ភ្ជាប់ផ្ទាំងប្រព័ន្ធ

|                                                                              | បញ្ហា        | តត្រដុះដ័យខិត | ۹ <sup>لی</sup> |
|------------------------------------------------------------------------------|--------------|---------------|-----------------|
| <sub>ธบท</sub> ุณภัฏษ์ PCle x16 (ถณกีษฎัง) (อิรูรหล่อมูลมีผณฑัญ<br>3.3V/12V) | 1            | 1             | NA              |
| កម្ពស់ (អ៊ីញ/សង់ទីម៉ែត្រ)                                                    | 4.38 / 11.12 | 2.73 / 6.89   | NA              |
| ប្រជ័ង (អ៊ីញ/សង់ទីម៉ែត្រ)                                                    | 6.6 / 16.77  | 6.6 / 16.77   | NA              |
| ចំឆ្លួនវ៉ាត់អតិបរមា                                                          | 75 W         | 50 W          | NA              |
| ឧមករណ៍ត្លប់ PCIe x1 (ចំនួនអង់ស្បូងដែលកាំទ្រ 3.3/12V)                         | 3            | 1             | NA              |
| កម្ពស់ (អ៊ីញ/ស.ម)                                                            | 4.38 / 11.12 | 2.73 / 6.89   | NA              |

### តរាង 13. វិមាត្រភាគដែលអាចបន្ថែមបានអតិបរមាសម្រាប់ឧបករណ៍ភ្លាប់ឆ្នាំងប្រព័ន្ធ (បានបន្ត)

|                   | បញ្ហធ       | ទង្រដុល្លកត្ថច | ąlů |
|-------------------|-------------|----------------|-----|
| ព្រជ័ង (สุញ/ស.ម)  | 4.5 / 11.44 | 6.6 / 16.77    | NA  |
| ចំនួនវ៉ាត់អតិបរមា | 10 W        | 10 W           | NA  |

# ប្រព័ន្ធប្រតិបត្តិការ

ប្រធានបទនេះមានរាយនូវបញ្ណីប្រព័ន្ធប្រតិបត្តិការដែលគាំទ្រដោយ

### តារាង 14. ប្រព័ន្ធប្រតិបត្តិការ

| ប្រព័ន្ធប្រតិបត្តិការ         | ามีนา งโลหมั่นข้อง อูโป้                                                                                                    |
|-------------------------------|----------------------------------------------------------------------------------------------------|
| ប្រព័ន្ធប្រតិបត្តិការ Windows | Windows 10 Home (64 bit)                                                                                                    |
|                               | Microsoft Windows 10 Pro 64-bit                                                                                                    |
|                               | Microsoft Windows 10 Pro National Academic                                                                                                    |
|                               | Microsoft Windows 10 Home National Academic                                                                                                    |
|                               | Microsoft Windows 10 China                                                                                                    |
| វេរ្សិងៗ                      | Ubuntu 18.04 LTS (64-bit)                                                                                                    |
|                               | Neokylin v6.0 (ប្រទេសចិនតែប៉ុណ្ណោះ)                                                                                                    |
|                               | ប្រព័ន្ធលក្ខណៈអាជីវកម្ម Windows 10 N-2 និងការគាំទ្រប្រតិបត្តិការ OS រយៈពេល 5 ឆ្នាំ                                                                                                    |
|                               | ប្រព័ន្ធណែនាំដែលបានដាក់លក់នាឆ្នាំ 2019 ផ្ញីទាំងអស់ (Latitude, OptiPlex និង Precision) នីដអាចប្រើប្រាស់ ព្រមទាំងភ្លាប់មកជាមួយកំណៃ Semi-Annual Channel<br>Windows 10 (N) នំឡើងចេញពីអាងចក្រចុងក្រោយបំផុត ហើយអាចប្រើប្រាស់ (តែមិនភ្លាប់ជាមួយ) កំណែពីមុន (N-1, N-2)។ អទិកានបករណ៍ OptiPlex 3070 នេះនឹង RTS ជាមួយ<br>កំណែ Windows 10 v19H1 នៅពេលចាប់ផ្តើមដាក់លក់ ហើយកំណែនេះនឹងកំណត់នូវកំណែ N-2 នំមួងបំផុតអាចប្រើប្រាស់សម្រាប់ប្រព័ន្ធនេះបាន។ |
|                               | សម្រាប់កំណែអនាគតនៃ Windows 10, Dell នឹងបន្តសាកល្បងជទិកាពាណិជ្ជកម្ម ជាមួយនឹងការចេញ Windows 10 ក្នុងអំឡុងពេលផលិតកម្មឧបករណ៍ និងសម្រាប់ការផលិតក្រោយរយៈពេលប្រាំឆ្នាំ រួមទាំងការ<br>ចេញផ្សាយទៅរដ្ឋវណ្តីពឈើជ្រុះ និងនិទាយរដ្ឋពីក្រុមហ៊ុន Microsoft ។                                                                                                    |
|                               | ស្វមយោងគេហទំព័រ Dell Windows as a Service (WaaS) សម្រាប់ព័ត៍មានបន្ថែមស្តីពីភាពដែលអាចគាំទ្របាននៅលើ N-2 និង និងប្រព័ន្ធប្រតិបត្តិការ Windows OS 5 ឆ្នាំ។<br>គេហទំព័រអាចស្វែងរកបានតាមរយៈតំណនេះ៖                                                                                                    |
|                               | ប្រព័ន្ធដែលអាចម្បើប្រាស់បានលើកំណែជាក់លាក់នៃ Windows 10                                                                                                    |
|                               | គេហទំព័រនេះក៏បញ្ចូលម៉ាទ្រីសនៃជទិកាផ្សេងទៀតដែលអាចប្រើប្រាស់បានលើកំណែជាក់លាក់នៃ Windows 10 ។                                                                                                    |

### ថាមពល

## indi: ទម្រង់សំណុំរីមបមទាំងនេះអូចីប្រសំការផ្គត់ផ្គង់ថាមពល Active Power Factor Correction (APFC) ដែលកាន់តែមានប្រសិទ្ធភាព។ Dell ណែព័រតាករផ្គត់ផ្គង់ថាមពលសកល Universal Power Supplies (UPS) ដែលផ្អែកហើលខ្មផល Sine Wave សម្រាប់ APFC PSUs មិនរីមនជាការប៉ាន់ស្មាននៃ Sine Wave, Square Wave ជួ quasi-Square Wave នោះទោ ប្រសិនហើ អ្នកមានសំណួដ សូមទាក់ទងអ្នកផលិតដើម្បីបញ្ហាក់ប្រភាទផ្ទះចេញ។

#### **ตกล** 15. ชาชุดญ

|                                                  | បញ្ឈរ       |            |              | ទម្រង់ផ្ដេកតួន |             |              | ម្នារិ                  |
|--------------------------------------------------|-------------|------------|--------------|----------------|-------------|--------------|-------------------------|
| ការផ្គត់ផ្គង់ថាមពល <sup>1</sup>                  | APFC        | EPA Bronze | EPA Platinum | APFC           | EPA Bronze  | EPA Platinum | EPS <sub>ពម្រឹត</sub> V |
| វ៉ាត់                                            | 260 W       |            |              | 200 W          |             |              | 65 W                    |
| កម្រឹតចំនួនតង់ស្យុង AC ចូល                       | 90-264 Vac  |            |              | 90-264 Vac     |             |              | 90-264 Vac              |
| ថរន្ត AC ចូល (កម្រិត AC ទាប/<br>កម្រិត AC ខ្ពស់) | 4.2 A/2.1 A |            |              |                | 3.2 A/1.6 A |              | 1.7 A/1.0 A             |
| រប្រកង់ AC ចូល                                   | 47 Hz/63 Hz |            |              | 47 Hz/63 Hz    |             |              | 47 Hz/63 Hz             |
| រយៈពេលអាចផ្គត់ផ្គង់បាននៃ AC<br>(បន្ទុក 80%)      | 16mS        |            |              | 16mS           |             | NA           |                         |

### **ภภม** 15. สายมณ (นายบรู)

|                                                                                          |                             | ពណីធ                         |                              | ទម្រង់ផ្លេកតួច              |                              |                              | ąĥ            |
|------------------------------------------------------------------------------------------|-----------------------------|------------------------------|------------------------------|-----------------------------|------------------------------|------------------------------|---------------|
| ប្រសិទ្ធភាពជាមធ្យម (អនុណេមតាម<br>ESTAR 7.0/7.1)                                          | NA                          | 82-85-82%<br>@<br>20-50-100% | 90-92-89%<br>@<br>20-50-100% | NA                          | 82-85-82%<br>@<br>20-50-100% | 90-92-89%<br>@<br>20-50-100% | 87%           |
| ប្រសិទ្ធភាពតាមធម្មតា (APFC)                                                              | 70%                         | NA                           | NA                           | 70%                         | NA                           | NA                           | NA            |
| փո <del>ւն</del> ը DC,                                                                   |                             |                              |                              |                             |                              |                              |               |
| <sup>18</sup> ₩ +12.0∨                                                                   | 12 VA/16.5 A<br>+12 VB/16 A |                              |                              | 12 VA/16.5 A<br>+12 VB/14 A |                              |                              |               |
| ւ <sub>¤ញ</sub> +19.5∨                                                                   | NA                          |                              |                              | NA                          |                              |                              | 19.5 V/3.34 A |
| ចេញដែលគាំទ្រ +12.0v                                                                      | 2.5 A                       |                              |                              | 2.5 A                       |                              |                              | NA            |
| ថាមពលសរុបអតិបរមា                                                                         | 260 W                       |                              |                              | 200 W                       |                              |                              | NA            |
| ថាមពល 12.0V បញ្ចូលគ្នាសរុប<br>(ចំណាំ៖ លុះត្រាតែមានផ្លូវថាមពល<br>12V ច្រើនជាងមួយប៉ុណ្ណោះ) | 260 W                       |                              |                              |                             | 200 W                        |                              | NA            |
| BTUs/h (ม <sub>ีได้เป็</sub> พที่ WT<br>ม <sub>ีถิ่นห</sub> PSU)                         | 888 BTU                     |                              |                              |                             | 683 BTU                      |                              | 222 BTU       |
| កង្ហារផ្គត់ផ្គង់ថាមពល                                                                    | 60 вв *25 вв                |                              |                              |                             |                              |                              | NA            |
| វត្តណាម                                                                                  |                             |                              |                              |                             |                              |                              |               |
| តម្រូវការ ErP Lot6 Tier 2<br>0.5watt                                                     | មាន                         | មាន                          | មាន                          | មាន                         | មាន                          | មាន                          | NA            |
| ត្រូវបានទទួលស្គាល់ដោយ 80Plus                                                             | 19                          | មាន                          | មាន                          | 19                          | មាន                          | មាន                          | 19            |
| អនុលោមតាមថាមពលជំនួស FEMP                                                                 | មាន                         | មាន                          | មាន                          | មាន                         | មាន                          | មាន                          | 19            |

## ៣៧ង 16. ៖ CMOS

| g CMOS 3.0v (เขนา มีหมายุกมองตามามอง). |        |          |         |                                                                                                    |  |  |  |
|----------------------------------------|--------|----------|---------|----------------------------------------------------------------------------------------------------|--|--|--|
| ម៉ាក                                   | ਿਸ਼ਾ9  | គង់ស្បូង | សមាសភាគ | ងាយុកាល                                                                                                    |  |  |  |
| JHIH HONG                              | CR2032 | 3 V      | លីច្ចម  | បន្តបក្ចេញបន្ទុកជាមគល នៅក្រោមបន្ទុក 15 kΩ ដល់ 2.5 V End-Voltage າ 20 °C±2 °C,<br>940រម៉ាង ជួយជាងនេះ 910រម៉ាង ជួយជាងនេះបន្ទាប់ពី 12 ខែ។      |  |  |  |
| PANASONIC                              | CR2032 | 3 V      | លីច្ចម  | បន្តបញ្ចេញបន្ទុកថាមពល នៅក្រោមបន្ទុក 15 kΩ ដល់ 2.5 V End-Voltage າ 20 °C±2 °C.1183រសំង<br>ម្មយុវជាងនេះ 1133រសំង ម្មយុវជាងនេះបន្ទាប់ពី 12 នៃ។ |  |  |  |
| MITSUBISHI                             | CR2032 | 3 V      | លីច្ចម  | បន្តបណ្តេញបន្ទុកថាមពល នៅក្រោមបន្ទុក 15 kΩ ដល់ 2.0 V End-Voltage າ 20 °C±2 °C 940រម៉ាង<br>ឬឃ្លាតាងនេះ 910រម៉ាង ឬឃ្លាតាងនេះបន្ទាប់ពី 12 នៃ។   |  |  |  |
| SHUNWO & KTS                           | CR2032 | 3 V      | លីច្ចម  | បន្តបញ្ចេញបន្ទុកថាមគល នៅក្រោមបន្ទុក 15 kΩ ដល់ 2.5V End-Voltage ។ 20 °C±2 °C.1183រម៉ាង ដ<br>យូវជាងនេះ 1133រម៉ាង ជួយូវជាងនេះបន្ទាប់ពី 12 នៃ។  |  |  |  |

<sup>1</sup> បរិក្ខារថាមពលមិនមានក្នុងប្រទេសទាំងអស់ទេ។

# វិមាត្រប្រព័ន្ធ – រូបវន្ត

i នំណាំ: ទម្ងន់ប្រព័ន្ធ និងទម្ងន់ដឹកជញ្ជូនគឺផ្នែកលើការកំណត់ខេតាសម្ព័ន្ធធម្មតាហើយអាចប្រែប្រលាចការកំណត់ខេតាសម្ព័ន្ធរបស់កុំឲ្យទីរ។ ការកំណត់ខេតាសម្ព័ន្ធធម្មតារួចចាន៖ ក្រាហ្វិកជាច់ គ្រាយថាសរឹងមួយ និងគ្រាយអុចទឹកមួយ។

### តារាង 17. វិមាត្រប្រព័ន្ធ (រូបវន្ត)

|                                                          | បញ្ហា        | ទម្រង់ផ្តេកតួច | ۹ů          |
|----------------------------------------------------------|--------------|----------------|-------------|
| ទំហំត្ល (លីត្រ)                                          | 14.77        | 7.8            | 1.16        |
| ยิ่มอ่รู (เสมย∕ศ.ก)                                      | 17.49 / 7.93 | 11.57 / 5.26   | 2.60/1.18   |
| វិមាត្រត្ម (កម្ពស់ × ៖ទីង × ជាម្រា)                      |              |                |             |
| កម្ពស់ (ផុ័ញ/ស.ម)                                        | 13.8 / 35    | 11.42 / 29     | 7.2/18.2    |
| ๏๏ีน (สุีញ∕ พ.ษ)                                         | 6.1 / 15.4   | 3.65 / 9.26    | 1.4/3.6     |
| ជម្រៅ (ផុ័ញ/ស.ម)                                         | 10.8 / 27.4  | 11.50 / 29.2   | 7/17.8      |
| ទម្ងន់ដឹកជញ្ចូន (ផោន/គ.ក - រួមបញ្ចូលទាំងសម្ភារៈវេចខ្លប់) | 20.96 / 9.43 | 14.19/6.45     | 5.91/2.68   |
| inilian X son X subil)                                   |              |                |             |
| កម្ពស់ (អ៊ីញ/ស.ម)                                        | 13.19 / 33.5 | 10.38 / 26.4   | 5.2 / 13.3  |
| ទទឹង (สุ้ញ/ស.ម)                                          | 19.4 / 49.4  | 19.2 / 48.7    | 9.4 / 23.8  |
| ជម្រៅ (អ៊ីញ/ស.ម)                                         | 15.5 / 39.4  | 15.5 / 39.4    | 19.6 / 49.8 |

# ការអនុវត្តបទបញ្ញត្តិ និងបរិស្ថាន

ការវាយតម្លៃអនុលោមភាពទាត់ទងនឹងផលិតផល និងការអនុញ្ញាតបទប្បញ្ញត្លិរួមមានសុវត្ថភាពផលិតផល ភាពក្រវត្ថានៃអេឡិចក្រម៉ាញ់ទិច (EMC), ការងារវិទ្យា, ឧបករណ៍អេឡិចក្រទិច និងទំនាក់ទំនងដែលពាក់ព័ន្ធនឹងផលិតផលនេះអាចមើលបាននៅ WWW.dell.com/ regulatory\_compliance ។ តាកងទិន្នន័យបទប្បញ្ញត្តិសម្រាប់ផលិតផលនេះស្ថិតនៅ http://www.dell.com/regulatory\_compliance ។

ព័ត៌មានលម្អិតនៃកម្មវិធីគ្រប់គ្រងបរិស្ថានរបស់ក្រុមហ៊ុន Dell ដើម្បីសន្សំសំចោកប្រើប្រាស់ថាមពលផលិតផល កត់បន្ថយ ឬលុបបំបាត់សម្ភារៈសំរាប់បោះចោល ពន្យាអាយុកាលប្រើប្រាស់ផលិតផល និងផ្តល់នូវស្តារឡើងវិញនូវឧបករណ៍ឲ្យមានភាពងាយស្រល និងមានប្រសិទ្ធិភាពអាចកបានទៅ WWW.dell.com/environment ។ ការវាយតម្លៃនៃអនុលោមភាពទាក់ទងនឹងផលិតផល ការអនុញ្ញាតិច្បាប់ និងព័ត៌មានដែលរួមបញ្ចូលបរិស្ថន ការប្រើប្រាស់ថាមពល ការបំកាយសំឡងរំខាន ព័ត៌មានសម្ភារៈផលិតផល ការផទម្លប់ ថ្ម និងការកែថ្លៃឡើងវិញដែលទាក់ទងនឹង ផលិតផលនេះអាចមើលបានដោយចុចលើតំណភ្ជាប់ Design for Environment នៅលើគេហទំព័រ។

ប្រព័ន្ធ OptiPlex 3070 នេះគឺត្រូវបានទទួលស្គាល់ដោយ TCO 5.0 ។

#### តារាង 18. វិញ្ញាបនប័ត្របទប្បញ្ញត្តិ/បរិស្ថាន

|                                                                                                    | បញ្ហា/ ទម្រង់ផ្កេតទូន/ ឪព្រុ |
|----------------------------------------------------------------------------------------------------|------------------------------|
| #สุเภาชุทษ Energy Star 7.0/7.1 (Windows & Ubuntu)                                                                                                    | មាន                          |
| mimingu Br/CL .                                                                                                    | មាន                          |
| ផ្នែកធ្លាស្ទឹកលើសពី 25 ក្រាមមិនត្រូវមានផ្ទុកក្លូរីនធំជាង 1000 ppm ឬប្រមធំជាង 1000 ppm នៅកម្រិតភាពអ្នចគ្នា។                                                               |                              |
| ខាងក្រោមនេះអាចត្រូវបានដកចេញ៖                                                                                                    |                              |
| – ផ្ទាំងព្រីខសៀគ្លី ខ្សែ និងខ្សែភ្លឹង កង្ហារ និងសមាសភាគអេឡិចក្រនិក                                                                                                    |                              |
| លក្ខណៈវិនិត្ត័យតម្រូវការចូលរួមសម្រាប់ EPEAT Revision Effective 1H 2018 ។                                                                                                 |                              |
| ផ្លាស្ទិកដែលអាចកែច្នៃឡើងវិញគេលម្បើរួច (PCR) យ៉ាងតិចបំផុត 2% ជាស្តង់ដារក្នុងផលិតផល។                                                                                       | មាន                          |
| លក្ខណៈវិនិត្តំយតម្រូវការចូលរួមសម្រាប់ EPEAT Revision Effective 1H 2018 ។                                                                                                 |                              |
| កម្រិតភាគរយខៃផ្ទាស្និការែលអាចកែច្នៃឡើងវិញគេលម្រើរួច (PCR) ក្នុងផលិតផល៖                                                                                                   | មាន                          |
| * DT, Workstations, Thin Clients - 10%                                                                                                    |                              |
| * កុំព្យូទ័រលើតួមបញ្ចូលគ្នា (AIO) 15%                                                                                                    |                              |
| (ចំនុចជាជម្រើស 1 នៅក្នុង EPEAT Revision សម្រាប់ PCR កំរិតខ្ពស់)                                                                                                    |                              |
| ត្មាន BFR / PVC، (ឃៅកាត់ថាគ្មាននស្ម័នសឡាំសន)، ប្រព័ន្ធនេះត្រូវអនុណោមតាមវែនកំណត់ដែលបានកំណត់នៅក្នុងលក្ខណៈ<br>បច្ចេកទេសរបស់ Dell ENV0199 -លក្ខណៈបច្ចេកទេសគ្មាន BFR/CFR/ PVC | មាខ                          |

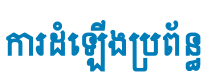

4

ការដំឡើងប្រព័ន្ធឲ្យអ្នកគ្រប់គ្រងហាដដែរ និងជម្រើសកម្រិត BIOS ជាក់លាក់។ ពីការកំណត់ប្រព័ន្ធ អ្នកអាច៖

• ផ្ទាស់ប្តូរការកំណត់ NVRAM បន្ទាប់ពីអ្នកបន្ថែម ឬយកហាតផ័រចេញ

- មើលការកំណត់រចនាសម្ព័ន្ធហាតវែរប្រព័ន្ធ
- បើក ឬបិទឧបករណ៍រួមបញ្ចូលគ្នា
- កំណត់កម្រិតគ្រប់គ្រងដំណើរការ និងថាមពល
- គ្រប់គ្រងសន្តិសុខកុំព្យូទ័ររបស់អ្នក

#### Propriotica

#### ប្រធានបទ :

- ម៉ឺនុយប៊ូត • នោប់ពេល។
- គ្រាប់ចុចរុករក
- ជម្រើសដំឡើងប្រព័ន្ធ
- ៣រអាប់ដេត BIOS ក្នុង Windows
- ពាក្យសម្ងាត់ប្រព័ន្ឋ និងពាក្យសម្ងាត់ដំឡើង

# ម៉ឺនុយប៊ូត

ចុច <F12> នៅពេលដែលឲ្យហ្គោ Dell លេចឡើងដើម្បីចាប់ផ្តើមម៉ឺនុយប៊ូតតែមួយជាមួយបញ្ជីឧបករណ៍ប៊ូតត្រឹមត្រូវសម្រាប់ប្រព័ន្ធ។ ជម្រើសដំឡើង BIOS និងការវិនិច្ឆ័យក៍ត្រូវបាឧបញ្ចូលក្នុងម៉ឺនុយនេះផងដែរ។ ឧបករណ៍ដែលមាននៅលើម៉ឺនុយប៊ូតគាស្រ័យលើឧបករណ៍ដែលអាចច្រ បាននៅក្នុងប្រព័ន្ធ។ ម៉ឺនុយនេះមានប្រយោជន៍នៅពេលរដ្ឋកេនចំចូតឧបករណ៍ជាក់លាក់ណាមួយ ឬដើម្បីបង្ហាញនូវការវិនិច្ឆ័យសម្រាប់ប្រព័ន្ធ។ ការប្រើម៉ឺនួយចិតនិធត្រីការផ្លាស់ប្តូរនូវលំដាប់ប៊ូតដែលត្រូវបានបញ្ចូលក្នុងម៉ឺនុយនេះផងដែរ។ ឧបករណ៍ដែលមាននៅលើម៉ឺនុយប៊ូតគាស្រ័យលើឧបករណ៍ដែលអាចចិត បាននៅក្នុងប្រព័ន្ធ។ ម៉ឺនុយនេះមានប្រយោជន៍នៅពេលរដ្ឋកេនចំចូតឧបករណ៍ជាក់លាក់ណាមួយ ឬដើម្បីបង្ហាញនូវការវិនិច្ឆ័យសម្រាប់ប៊ូតដែលត្រូវលំដាប់ប៊ូតដែលត្រូវបានផ្ទុកនៅក្នុង

ជម្រើសទាំងនេះគឺ៖

۰ ប៊្<sub>ព</sub> UEFI ،

```
    Windows Boot Manager (អ្នកគ្រប់គ្រងប៊ុត Windows)
```

- ·
- ជម្រើសផ្សេងទៀត៖
  - ដំឡើង BIOS
  - BIOS Flash Update (กระกษ์นัยกฐาย่า BIOS)
  - O ៣រវិនិច្ឆ័យ
  - Change Boot Mode Settings (ប្តូរការកំណត់ម៉ូងប៊ុត)

## គ្រាប់ចុចរុករក

i 👔 នំណាំ: ចំពោះជម្រើស System Setup (នំឡើងប្រព័ន្ធ) ភាគច្រើន ការផ្លាស់ប្តូរ៉ែលរអ្នកធ្វើត្រូវបានថតទុក ប៉ុន្តែមិនទាន់មានប្រសិទ្ធភាពទលុះត្រារ័កអ្នកចាប់រផ្តើមប្រព័ន្ធឡើងវិញ។

| គ្រាប់ផុច                             | Navigation (mm)                                                                                                    |
|---------------------------------------|----------------------------------------------------------------------------------------------------|
| Up arrow (ຫຼຫຼາຜູ້ສະເຜີ)              | ផ្លាស់ទីទៅកាន់វាលពីមុខ។                                                                                                    |
| ے<br>Down arrow (ព្រូព្យ<br>ចុះក្រោម) | ផ្ទាស់ទីទៅកាន់វាលបន្ទាប់។                                                                                                    |
| Enter ( <sub>មញ្ចូល</sub> )           | អនុញ្ញាតឲ្យអ្នកជ្រើសយកតម្លៃនៅក្នុងប្រអប់ដែលបានជ្រើសរើស (ប្រសិនបើមាន) ឬអនុវត្តតាមតំណនៅក្នុងប្រអប់។                                                                 |
| Spacebar (រពារអការរា)                 | តត្រីក ឬបង្រួមបញ្ច័ទម្នាក់ ប្រសិនមើមាន។                                                                                                    |
| Tab (เชย)                             | ិ<br>ផ្លាស់ទីទៅផ្ទះផ្កាតបន្ទាប់។                                                                                                    |
| Esc                                   | បន្តទៅទំព័រមុខរហូតដល់អ្នកពិនិត្យមើលអេក្រង់សំខាន់។ ឲុច ESC នៅក្នុងអេក្រង់សំខាន់ បង្ហាញសារមួយឲ្យអ្នកត្រូវរក្សាការផ្ទាស់ប្តូរណាមួយភ្លាម១ និងចាប់ផ្តើមប្រព័ន្ធឡើងវិញ។ |

# ជម្រើសដំឡើងប្រព័ន្ធ

() ชิณที่: พฤษัยหมี เพียธิสอบหมณ์สมญาลตรฐีสะบษภา อบหมณ์สมญาลกอนกุษฐีสุกระเพช บุชิสมาชทอา

# ជម្រើសទូទៅ

### **ภ**กล 19. รูเซ

| ជម្រើស                 | បរិជាយ                                                                                                    |
|------------------------|----------------------------------------------------------------------------------------------------|
| ព័ត៍មានអំពីប្រព័ន្ធ    | ឋង្ហាញព័ត៌មានដូចទាងក្រោម៖ <ul> <li> <ul> <li></li></ul></li></ul>                                                                                                    |
| លំអាប់ប៊្វីត           | អទុញ្ញាតឲ្យអ្នកបញ្ជាក់លំងាប់ដែលកុំព្យូទ័រព្យា យាមស្វែងកេប្រព័ន្ធប្រតិបត្តិការពីឧបករណ៍ដែលបានបញ្ជាក់នៅក្នុងបញ្ជីនេះ ។<br>· កម្មវិតីគ្រប់គ្រងច្ឆិត Windows<br>· NIC តាច់ត្តឹង (IPV4)<br>· NIC តាច់តិនត្តឹង (IPV6)                                                |
| ជម្រើសប៊ូតកម្រិតខ្ពស់  | អនុញ្ញាតឲ្យអ្នកជ្រើសរើសជម្រើស Enable Legacy Option ROMs ទៅក្នុងម្នំកច្ចិត UEFI ។ តាមលំខាំដើម ជម្រើសនេះត្រូវបានជ្រើសរើស។<br>• <b>ឃឹកតម្រើស ROMs តស់១</b> — តាមលំខាំដើម<br>• ឃឹកករព្យាយមច្ចិតចាស់                                                               |
| សត្តំសុទទ្រកច្ចិត UEFI | ជម្រើសនេះ គ្រប់គ្រងថាតើប្រព័ន្ធនឹងស្នើសុំឲ្យអ្នកប្រើប្រាស់បញ្ចូលពាក្យសម្ងាត់អ្នកគ្រប់គ្រងនៅពេលកំពុងប៊្លូតទៅច្រកប៊ូត UEFI ពីម្តីខុយប៊ូត F12 ប្រអត់។<br>• តែងតែ ហើកលែង HDD តងត្រុង——លំទាំដើម<br>• ទាំងអស់លើកលែងតែ HDD និង PXE ទាងក្នុង<br>• ជានិច្ច<br>• មិនដែល |
| កាលបរិវច្ឆទ្/ពេលវេណ    | អខុញញាតឲ្យអ្នកកំណត់ការកំណត់កាលបរិវឌ្ឍទ និងពេលផលា។ ការផ្ទាស់ប្តូរកាលបរិវឌ្ឍទ និងពេលផលាប្រព័ន្ធមានប្រសិទ្ធភាពភ្លាមៗ។                                                                                                    |

# ព័ត៌មានអំពីប្រព័ន្ធម៉ាស៊ីន

.

### តារាង 20. ការកំណត់រចនាសម្ព័ន្ធប្រព័ន្ធ

| ជម្រើស                          | ນຈີ່ໝາຍສ                                                                                                    |
|---------------------------------|----------------------------------------------------------------------------------------------------|
| NIC <sup>1</sup> <sup>III</sup> | អនុញ្ញាតឱ្យអ្នកគ្រប់គ្រងនបករណ៍បញ្ហា LAN ។ ជម្រើស 'Enable UEFI Network Stack' មិនត្រូវបានជ្រើសរើសដោយលំខាំដើម។ ជម្រើសទាំងនេះគឺ៖ |
|                                 | • បានបិទ                                                                                                    |
|                                 | • បានបើក                                                                                                    |
|                                 | · w/PXE տո <del>ւմո</del> (մմմմես)                                                                                            |
|                                 | 👔 ចំណាំឺ សាស្រ័យទៅលើកុំឲ្យទីវ និងឧបករណ៍ដែលបានដំឡើងរបស់វា តាតុដែលរាយនៅក្នុងផ្នែកនេះអាចនិងមិនបង្ហាញឡើងទេ ។                      |
| SATA Operation                  | អនុញ្ញាតម្សិរ្តអ្នកកំណត់ម៉្នតប្រតិបត្តការខែឧបករណ៍បញ្ហាដ្រាយថាសរីងរ៉ដលបានភ្ជាប់។                                               |
|                                 | • មិ៖ = នមករណ៍បញ្ច SATA ត្រូវបានណក់                                                                                           |
|                                 | <ul> <li>AHCI = SATA (אוקאפאלאטולאט) AHCI</li> </ul>                                                                          |
|                                 | <ul> <li>RAID ON = SATA ត្រូវបានកំណត់ដើម្បីជំនួយដល់ម៉្នង RAID (ក្រើសកើសដោយលំនាំដើម)</li> </ul>                                |

| <sub>ภกษ</sub> 22. <sub>ผลิญ</sub> |                                                                                                    |  |
|------------------------------------|----------------------------------------------------------------------------------------------------|--|
| ជម្រើស                             | ນະັ້ນກະນ                                                                                            |  |
| ពាក្យសម្ងាត់ខ្លាំង                 | ជម្រើសនេះអនុញ្ញាតឲ្យអ្នកបើក ឬបិទជាក្យសម្ងាត់រឹងមាំសម្រាប់ប្រព័ន្ធ។ ជម្រើសនេះត្រូវបានបិទតាមលំនាំងើម។ |  |

# សន្តិសុខ

## ជម្រើស ជរិយាយ អេក្រង់ដើម • Auto ( លំនាំដើម) ក្រហ្វំក Intel HD Graphics .

## กกล **21. ก**ลรู

|                                   | · M.2 PCI-e SSD-0                                                                                                    |
|-----------------------------------|----------------------------------------------------------------------------------------------------|
| mสกเมษกรณ์ SMART                  | ផ្នែកនេះគ្រប់គ្រងទាំងបញ្ហាង្រាយថាសរឹងសម្រាប់ង្រាយរួមដែលត្រូវបានបង្ហាញនៅពេលកំពុងចាប់ផ្តើមប្រព័ន្ធ។ បើកជម្រើស Enable Smart Reporting ត្រូវបានបិទតាមលំនាំដើម។                                     |
| ការកំណត់រចនាសម្ព័ន្ធ USB          | អនុញ្ញាតត្សូរត្ថកម្មីក ឬមិទឧមករណ៍បញ្ហា USB សម្រាប់៖                                                                                                    |
|                                   | • เข็กกางคำใจขิดกาย USB                                                                                                    |
|                                   | <ul> <li>เข็กเล USB ยุงชุง</li> </ul>                                                                                                    |
|                                   | · លើករន្ធ USB ទាងក្រោយ                                                                                                    |
|                                   | ជម្រើសទាំងអស់ត្រូវបានបើកតាមលំខាំដើម។                                                                                                    |
| ការកំណត់រចនាសម្ព័ន្ធ USB នាងមុខ   | អនុញ្ញាតឲ្យអ្នកឃើក ឬមិទ USB ខាងមុខ។ រន្ធទាំងអស់ត្រូវបានឃើកតាមលំពាំដើម។                                                                                                    |
| ការកំណត់រចនាសម្ព័ន្ធ USB ខាងក្រោយ | អនុញ្ញាតឲ្យអ្នកបើក ឬបិទ USB ទាងក្រោយ។ រន្ធទាំងអស់ត្រូវបានបើកតាមលំនាំងើម។                                                                                                    |
| USB PowerShare                    | ជម្រើសនេះអនុញ្ញាតឱ្យអ្នកសាកឧបករណ៍ខាងក្រៅដូចជាទូរសព្ទ ម៉ាស៊ីឧចាក់តន្ត្រី។ ជម្រើសនេះត្រូវបានបើកតាមលំខាំងើម។                                                                                      |
| អុឌីយ៉ូ                           | អនុញ្ញាឱ្យអ្នកឃើក ឬមិទនមករណ៍បញ្ហាអ្វឌីយូរ៉ែងលអ្នមបញ្ចូលគ្នុ។ ជម្រើស Enable Audio ( <del>ឃើកអ្វឌ</del> ីយូ) <sub>ត្រូវបា</sub> នកំណត់តាមលំទាំដើម។                                               |
|                                   | - លីកម៉ែក្រហ្វូទ                                                                                                    |
|                                   | • ឃឹកឧបករណ៍ខាងត្បារ                                                                                                    |
|                                   | ជម្រើសទាំងអស់ត្រូវបានកំណត់តាមលំនាំដើម។                                                                                                    |
| ការថែទាំតម្រងផ្ទូលី               | អខុញ្ញាតឱ្យអ្នកឃើក ឬមិទសារ BIOS សំរាប់ថែទាំតម្រងធូលីដែលបានដំឡើងខៅក្នុងកុំព្យូទ័ររបស់អ្នក។ BIOS នឹងបង្កើតកម្មវិធីរំលឹកមុខពេលប៊ូតដើម្បីសម្អាត ឬប្លូរតម្រងធូលីដែលផ្អែកលើការកំណត់ចន្លោះ<br>រយៈពេល។ |
|                                   | • <b>ពុនមិទ</b> (លំនាំដើម)                                                                                                    |
|                                   | • 15 <sup>1</sup> 19                                                                                                    |
|                                   | · 30 kg                                                                                                    |
|                                   | • 60 %                                                                                                    |
|                                   | • 90 ig                                                                                                    |
|                                   | · 120 ថ្ង                                                                                                    |
|                                   | · 150 %                                                                                                    |
|                                   | · 180 tg                                                                                                    |
|                                   |                                                                                                    |
| ជមេទីសអេក្រង់វីដេអ                |                                                                                                    |
| Ŭ Ŭ V                             |                                                                                                    |
|                                   |                                                                                                    |

## ຄາກa 20. **ກາກໍ**ណສ່ານສານຮູ້ຮູບຄັຮ (ພະບອງ)

ជរួញជា

. .

អនុញ្ញាតឱ្យអ្នកបើក ឬបិទដ្រាយច្រើននៅលើផ្ទាំង៖

SATA-0

SATA-4

ជម្រើស

Drives

## តារាង 22. សន្តិសុខ (បានបន្ត)

| ជម្រើស                                                | ปรีสภาช                                                                                                    |
|-------------------------------------------------------|----------------------------------------------------------------------------------------------------|
| ការកំណត់ពាក្យសម្ងាត់                                  | អនុញ្ញាតត្វរុម្មភគ្រប់គ្រងចំនួនតួអក្សអេប្បយមា និងអតិយមា ដែលបានអនុញ្ញាតសម្រាប់ពាក្យសម្ងាត់គ្រប់គ្រង និងពាក្យសម្ងាត់ប្រព័ន្ធ។ ចន្លោះតួអក្សអតីពី 4 ដល់ 32 តួ។                                                                                                    |
| វំលងពាក្យសំងាត់                                       | ជម្រើសនេះអនុញ្ញាតឲ្យអ្នករំលងជាក្យសម្ងាត់ប្រព័ន្ធ (ប៊្វត) និងជាក្យសម្ងាត់ HDD ខាងក្នុងភ្លាម១អំឡុងពេលចាប់ផ្តើមប្រព័ន្ធឡើងវិញ។                                                                                                    |
|                                                       | • <b>ពុធមិទ</b> — តែងតែសូអកប្រព័ន្ធ និងតាក្យសទ្ងាត់ HDD ខាងក្នុងនៅពេលដែលពួកវាបានកំណត់។ ជម្រើសនេះត្រូវបានបើកតាមលំខាំងើម។                                                                                                    |
|                                                       | • រំលងប៊ូតឡើងវិញ — រំលងពាក្យសម្ងាត់ភ្លាម១នៅលើការចាប់ផ្តើមឡើងវិញ (ប៊ូតកំដៅ) ។                                                                                                    |
|                                                       | isanំ: ប្រព័ន្ធនេះតែងតែលើកសម្រាប់ប្រព័ន្ធ និងពាក្យសម្ងាត់ HDD ទាងក្នុងនៅគេលដែលថាមពលបានឃឹកពីស្ថានភាពបិទ (ប្តីតត្រជាក់)។ ដូចត្ថានេះដែរ ប្រព័ន្ធនេះតែងតែរំលឹកពាក្យសម្ងាត់នៅលើ<br>ប្រអប់ខ្ញុំធុល HDDs ណាមួយតែលោចមានវត្តមាន។                                                             |
| ផ្លាស់ប្តូរពាក្យសំងាត់                                | ជម្រើសនេះអនុញ្ញាតឲ្យអ្នកកំណត់ ថាតើការផ្លាស់ប្តូរពាក្យសម្ងាត់ប្រព័ន្ធ និងដ្រាយថាសរីង ត្រូវបានអនុញ្ញាតខៅពេលដែលពាក្យសម្ងាត់របស់អ្នកគ្រប់គ្រងត្រូវបានកំណត់។                                                                                                    |
|                                                       | Allow Non-Admin Password Changes - ជម្រើសនេះត្រូវបានយើកតាមលំនាំដើម។                                                                                                    |
| ការអាប់វេងតកម្មវិធីបង្កប់កាប់ស៊ុល UEFI                | ជម្រើសនេះត្រតតិនិត្យ ថាតើប្រព័ន្ធនេះអនុញ្ញាតឲ្យធ្វើបច្ចុប្បន្នភាព BIOS តាមរយៈកញ្ចប់ដែតកាប់ស៊ីលរបស់ UEFI ឬអត់។ ជម្រើសនេះត្រវបានច្រើសហើសតាមលំទាំងើម។ ការបិទជម្រើសនេះនិងតាំងខ្ចប់ការអា<br>ប់ដេត BIOS គឺសេវាកម្មដូចជា Microsoft Windows Update និង Linux Vendor Firmware Service (LVFS) |
| <sub>សខ្ពិសុខ</sub> TPM 2.0                           | អនុញ្ញាតឱ្យអ្នកគ្រប់គ្រងថាតើ Trusted Platform Module (TPM) អាចកេឃើញដោយប្រព័ន្ធប្រតិបត្តិការដែរឬទេ។                                                                                                    |
|                                                       | <ul> <li>TPM เช็ก (มีชำเลีย)</li> </ul>                                                                                                    |
|                                                       | • សម្អាត                                                                                                    |
|                                                       | <ul> <li>PPI Bypass พุษย์ Enable Commands</li> </ul>                                                                                                    |
|                                                       | PPI Bypass Might Disable Commands                                                                                                    |
|                                                       | PPI Bypass and Clear Commands                                                                                                    |
|                                                       | • หรุญกลกังชญาติ (เมืองหระ)                                                                                                    |
|                                                       | · υπουιαπδυσε (ωειιαθ)<br>. SHΔ_256 (                                                                                                    |
|                                                       |                                                                                                    |
|                                                       | ក្រើសរើសជម្រើសមួយ។                                                                                                    |
|                                                       | ំ បានបិទ                                                                                                    |
|                                                       | • บาลเบ็ก (ม่ตำเมีย)                                                                                                    |
| Absolute                                              | រ័ផ្ទពនេះអតុញាតឲ្យអ្នកបើក ឬបិទអ៊ីនធឺហ្វេសម្ពំទល BIOS ជាអតិវុទ្ធយ៍នៃសោកឬ Absolute Persistence Module ដែលជាជម្រើសបន្ថែមពី Absolute<br>Software ។                                                                                                    |
|                                                       | • <b>บตรบีก</b> (มัยทั่งสีย)                                                                                                    |
|                                                       | • ញនបិទ                                                                                                    |
|                                                       | • បានបិទជាអតិវិន្ត្រយ៍                                                                                                    |
| មុខងារផ្តល់ដំណឹងពេលមាខការដោះត្                        | កន្លែងខេះគ្រប់គ្រងមុខងារផ្តល់ដំណឹងពេលមានការដោះគ្លូ។                                                                                                    |
|                                                       | អ្វើសយកជរម្រើសណាមួយដូចខាងក្រោម៖                                                                                                    |
|                                                       | · กุลซิจ (ณิสานีย)                                                                                                    |
|                                                       | • បានបើក                                                                                                    |
|                                                       | • ស្តីតក្នុងភាពស្ងៀមស្ងាត់                                                                                                    |
| OROM Keyboard Access                                  | • បានបិទ                                                                                                    |
|                                                       | · <b>กุลเม็ก</b> ( ณํตําสึช )                                                                                                    |
|                                                       | • បើកមួយអង                                                                                                    |
| Admin Setup Lockout (mmmhu                            | អនុបាតទំអេកទប់សាត់អកមេប៊ីពីការចលដំទៅដល់ពេលពាកសេមាត់អកគេប់គេងតេវបានកំណត់។ ជមេមីសនេះ មិនតេវបានកំណត់តាមលំនាំងើមទេ។                                                                                                    |
| ការដំឡើងអ្នកគ្រប់គ្រង)                                | uo ne ne ne ne ne ne ne ne ne ne ne ne ne                                                                                                    |
| SMM Security Mitigation (៣រកាត់បន្ថយ<br>សត្ថិសុខ SMM) | អនុញ្ញាតឲ្យអ្នកបើក ឬមិទការការពារបន្ទូរបន្ថយសន្តិសុខ UEFI SMM បន្ថែម។ ជម្រើសនេះ មិនត្រូវបានកំណត់តាមលំខាំដើមទេ។                                                                                                    |

# ជម្រើសប៊ូតមានសុវត្ថិភាព

### តារាង 23. ប៊្វុតមានសុវត្ថិភាព

| ជម្រើស                                                                 | <del>ນ</del> ໃໝາ <u>ໝ</u>                                                                                                    |
|------------------------------------------------------------------------|----------------------------------------------------------------------------------------------------|
| Secure Boot Enable                                                     | អខុញ្ញាតឱ្យអ្នកបើក ឬបិទលក្ខណៈពិសេសខៃប៊្លុកមានសុវត្ថិភាព                                                                                                    |
|                                                                        | Secure Boot Enable                                                                                                    |
|                                                                        | ជម្រើសនេះ មិនត្រូវបានប្រើសរើសតាមលំនាំដើមទេ។                                                                                                    |
| Secure Boot Enable                                                     | អនុញ្ញាតឱ្យអ្នកកែសម្រួលលក្ខណៈចិតមានសុវត្ថិភាពដើម្បីឱ្យការវាយតរិដ្ឋ ឬការអនុវត្តសញ្ញាដ្រាយវី UEFI ។                                                                                    |
|                                                                        | · Deployed Mode (                                                                                                    |
|                                                                        | Audit Mode                                                                                                    |
| Expert Key Management ( <sub>៣រត្រប់គ្រងគ្រាប់ចុច</sub><br>សុវត្ថិភាត) | ឲ្យអ្នករៀបចំមូលង្គានទិន្នន័យដោយគ្រាប់ចុចសុវត្ថិភាព ករណីប្រព័ន្ធនៅក្នុង Custom Mode (ខ្ញុំដតាមតម្រូវការ) ។ <b>ឃើកវាវគ្រីស Custom Mode</b> ត្រូវបានបិទតាមលំខាំដើម។<br>ជម្រើសទាំងនេះគឺ៖ |
|                                                                        | · PK (ឃំពំដើម)                                                                                                    |
|                                                                        | · KEK                                                                                                    |
|                                                                        | · db                                                                                                    |
|                                                                        | · dbx                                                                                                    |
|                                                                        | ឃើសិនអ្នកបើក Custom Mode(ត្នំអតាមតម្រូវការ) ជម្រើសដែលពាក់ព័ន្ធសម្រាប់ PK, KEK, db ೫a dbx បង្ហាញឡើង។ ជម្រើសទាំងនេះគឺ៖                                                                 |
|                                                                        | · Save to File (រក្សាទុកទៅឯកសារ) — រក្សាទុកគ្រាប់ទុចទៅឯកសារដែលបានជ្រើសដោយអ្នកប្រើ                                                                                                    |
|                                                                        | • <b>ជំនួសពីឯពសារ</b> — ជំនួសគ្រាប់ចុចបច្ចុប្បន្នជាមួយគ្រាប់ចុចមួយពីឯកសារដែលបានជ្រើសដោយអ្នកប្រើ                                                                                      |
|                                                                        | • <b>បន្ថែមដីឯកសារ</b> — បន្ថែមគ្រាប់ធុចមួយទៅមូលដ្ឋានទិន្នន័យបច្ចុប្បន្នតឹឯកសារដែលបានព្រើសដោយអ្នកប្រើ                                                                                |
|                                                                        | • <b>លុប</b> ——លុបគ្រាប់ចុចដែលបានជ្រើសរើស                                                                                                    |
|                                                                        | • កំណត់គ្រាប់ចុចទាំងអស់រឡ័ងវិញ — កំណត់ឡើងវិញទៅជាលំនាំដើម                                                                                                    |
|                                                                        | • <b>លុបគ្រាប់ធូចទាំងអស់</b> ——លុបគ្រាប់ធូចទាំងអស់                                                                                                    |
|                                                                        | i) ចំណាំ: ឃើមកចិទ Custom Mode(ខ្វំអតាមតម្រូវការ)រាល់ការខ្វាស់ប្តូរទាំងអស់វ័នលបានធ្វើឡើងនឹងត្រូវបានលុយលោល ហើយគ្រាប់ធុមនឹងស្ពូរទៅជាការកំណត់លំនាំដើម។                                   |

# ณ<sub>ีเย็ญ</sub> Intel Software Guard Extensions

### mate 24. Intel Software Guard Extensions

| ជម្រឹស               | ນະັ້ນກະນ                                                                                                    |
|----------------------|----------------------------------------------------------------------------------------------------|
| mmfn Intel SGX       | ផ្នែកនេះកំណត់ឲ្យអ្នកផ្តល់ខ្លួវបរិស្ថានដែលមានសុវត្ថិភាពសម្រាប់ដំណើរការក្នុង/រក្សាទុកព័ត៌មានសើបនៅក្នុងបរិបទ OS សំខាន់។ |
|                      | ជ្រើសយកជម្រើសណាមួយខាងក្រោម៖                                                                                          |
|                      | • បានបិទ                                                                                                    |
|                      | • បានបើក                                                                                                    |
|                      | · Software controlled (សូហ្វឥញឥញាត)—លំខាំដើម                                                                         |
| ទំហើរអង្គធងធាំបន្ថែម | ողոնում SGX Enclave Reserve Memory Size(ծմակըջենմադրջումը։<br>SGX) ո                                                 |
|                      | ជ្រើសយកជម្រើសណាមួយខាងក្រោម៖                                                                                          |
|                      | · 32 MB                                                                                                    |
|                      | · 64 MB                                                                                                    |
|                      | · 128 MB—ល់នាំដើម                                                                                                    |

## ការអនុវត្ត

## **ธ**กกล 25. การหลุงกู

| ជម្រើស               | បរិយាយ                                                                                                    |
|----------------------|----------------------------------------------------------------------------------------------------|
| Multi Core Support   | មុខងារនេះបង្ហាញថាតើដំណើរការនឹងមានបើកមួយ ឬបើកកម្មវិធីទាំងអស់។ ការអនុវត្តនៃកម្មវិធីមួយចំនួននឹងធ្វើឲ្យប្រសើរឡើងជាមួយកម្មវិធី បន្ថែម។ |
|                      | • <b>ទាំងអស់</b> លំខាំងើ                                                                                                    |
|                      |                                                                                                    |
|                      | · 2                                                                                                    |
|                      | · 5                                                                                                    |
| Intel SpeedStep      | អនុញ្ញាតឲ្យអ្នកបើក ឬមិទម្វ័ង Intel TurboBoost របស់អង្គងំណើរការ។                                                                   |
|                      | · 🗤 Intel SpeedStep                                                                                                    |
|                      | ជម្រើសនេះត្រូវបានកំណត់តាមលំនាំដើម។                                                                                                |
| C-States Control     | អខុញ្ញាតព្វិអ្នកបើក ឬបិទស្ថាឧភាពមិនដំណើរការរបស់អង្គចងចាំបន្ថែម។                                                                   |
|                      | · Anama C                                                                                                    |
|                      | ជម្រើសនេះត្រូវបានកំណត់តាមលំនាំដើម។                                                                                                |
| Intel TurboBoost     | หลุញูลลฎินูกซ์ก แข็งชุ้น Intel TurboBoost เบง่หลุ่มัณมีการง                                                                       |
|                      | · ສະ Intel TurboBoost                                                                                                    |
|                      | ជម្រើសនេះត្រូវបានកំណត់តាមលំនាំដើម។                                                                                                |
| Hyper-Thread Control | អនុញ្ញាតត្សអ្នកចើក ឬចិទ HyperThreading នៅក្នុងអង្គដំណើរការ។                                                                       |
|                      | • បានបិទ                                                                                                    |
|                      | • <b>៣នលើក</b> ——លំខាំងើម                                                                                                    |
|                      | 1                                                                                                    |

# ការគ្រប់គ្រងថាមពល

## តារាង 26. ការគ្រប់គ្រងថាមពល

| ជម្រើស                                      | ນຈີ່ໝາຍ                                                                                                    |
|---------------------------------------------|----------------------------------------------------------------------------------------------------|
| mរស្គា AC ឡើងវិញ                            | កំណត់ពីរបៀបដែលប្រព័ន្ធធ្វើយគបនៅពេលថាមពល AC ត្រូវត្លាប់ថាមពលឡើងវិញក្រោយពីបាគថាមពល។ អ្នកអាចស្តារ AC ឡើងវិញរ                                                                |
|                                             | • ប្លិទ្                                                                                                    |
|                                             | • បក                                                                                                    |
|                                             | • ស្ថានភាពភ្លើងចុង                                                                                                    |
|                                             | ជម្រើសនេះត្រូវបានកំណត់ចំពោះ Power Off(ត) ដោយលំនាំដើម។                                                                                                    |
| ឃឹក Intel Speed Shift Technology            | អនុញ្ញាតឱ្យអ្នកឃើក ឬមិទករគាំទ្រ Intel Speed Shift Technology (បច្ចេកវិទ្យាប្តូរឈ្មឿន Intel)។ ជម្រើស <del>ឃ</del> ឹក Intel Speed Shift                                    |
| (បច្ចេកវិទ្យាប្តូរល្បឿន Intel)              | Technology ត្រូវបានកំណត់តាមលំនាំដើម។                                                                                                    |
| Auto On Time                                | កំណត់ម៉ោងដើម្បីឃើកកំព្យូទ័រដោយស្វ័យប្រវត្តិ។ ម៉ោងត្រូវបានអក្សាទុកក្នុងទម្រង់ស្តង់ជា 12 ម៉ោង (hour:minutes:seconds)។ ផ្លាស់ប្តូរការចាប់ផ្តើមកំណត់ម៉ោងដោយការវាយបញ្ចូលតម្លៃ |
|                                             |                                                                                                    |
|                                             | นูชบมุธูล 1<br>[] สถาน หมือการของกระวอลสายแนกสโกกอากขึ้นกลม่าใ้สอกหรื่นหมายก็ก็สายมาก มีอกแหนาแหน มีโกกอาก พ.ศ.ศ. ( กองกระ ( กองการไท้เสียง ได้สาย                       |
| Deep Sleep Control (ยบทะณภ์เลข่ายมาระมา     | յ<br>អនុញ្ញាតឱ្យអ្នកកំណត់ករគ្រប់គ្រង Deep Sleep ត្រូវបានឃើក។                                                                                                    |
| ůi)                                         | . maile (ministru)                                                                                                    |
|                                             | чивич (минан)<br>• чие S5 чилле                                                                                                    |
|                                             | · · · · · · · · · · · · · · · · · · ·                                                                                                    |
|                                             |                                                                                                    |
| Fan Control Override (នបករណ៍គ្រប់គ្រងកង្ហា) | ជម្រើសខេះ មិនត្រូវបានកំណត់តាមលំខាំដើមទេ                                                                                                    |
| USB Wake Support                            | អនុញ្ញាតឲ្យអ្នកបើកឧបករណ៍ USB ដើម្បីអាស់កព្យូទ័រពីម្លិរវង់តាំ។ ជម្រើស " <b>ឃឹក USB Wake Support</b> " ត្រូវបានជ្រើសរើសតាមលំពំងើម                                          |

## ສາານ 26. ກາງອ**ບ່ອນສາຍສາຍ (**ພອບອູ)

| ជាម្រឹស           | ນຈີພາຍ                                                                                                    |
|-------------------|----------------------------------------------------------------------------------------------------|
| Wake on LAN/WWAN  | ជម្រើសនេះអនុញ្ញាតឱ្យកុំព្យូទ័ររបស់អ្នកបើកតាមគលពីស្ថានភាបិទនៅពេលដែលបង្កដោយសញ្ញា LAN ពិសេស។ លក្ខណៈពិសេសនេះដំណើរការតែទៅពេលដែលកុំព្យូទ័រក្រូវបានភ្នាប់ទៅនឹងការផ្គត់ផ្គង់ថាមពល AC<br>។<br>• Disabled(៣គតិ•) -មិនអនុញ្ញាតឱ្យប្រព័ន្ធបើកតាមពលដោយសញ្ញា LAN ពិសេសទៅពេលដែលកទទួលបានសញ្ញាភ្ញាក់ពី LAN ឬ LAN ឥតខ្សែ។<br>• LAN ឬ WLAN - អនុញ្ញាតឱ្យប្រព័ន្ធបើកតាមពលដោយសញ្ញា LAN ឬ LAN ឥតខ្សែពិសេស។<br>• LAN ភែមួយ - អនុញ្ញាតឱ្យប្រព័ន្ធបើកតាមពលដោយសញ្ញា LAN ឬ LAN ឥតខ្សែពិសេស។<br>• LAN ភែមួយ - អនុញ្ញាតឱ្យប្រព័ន្ធបើកតាមពលដោយសញ្ញា LAN ដែល។<br>• LAN ភាមួយ PXE Boot - ជាកញ្ចប់សម្រាប់ដាស់ដែលបញ្ហូនទៅទាំងប្រព័ន្ធ S4 ឬ S5 ដែលធ្វើឱ្យប្រព័ន្ធនំណើរការ និងប៊ុនក្នាម១ធំតោះ PXE ។<br>• WLAN តែមួយ - អនុញ្ញាតឱ្យប្រព័ន្ធបើកតាមពលដោយសញ្ញា WLAN ពិសេស។<br>ជម្រើសនេះត្រូវបានពិទេ តាមលំខាំដើម។ |
| ชิง Sleep (mสมสก) | អនុញ្ញាតឱ្យអ្នកបិទការចូលរងក (S3 state) ក្នុងបរិយាកាសរបស់ OS ។ ជម្រើសនេះត្រូវបានបិទតាមលំនាំងើម។                                                                                                    |

# ឥរិយាបទ Post

## กกล 27. สริชกษะ POST

| ជម្រើស                | បរិជាយ                                                                                                    |
|-----------------------|----------------------------------------------------------------------------------------------------|
| Numlock LED           | អនុញ្ញាតឱ្យអ្នកបើក ឬមិទ Numlock នៅពេលកំព្យូទ័រឆាប់ផ្តើម។ ជម្រើសនេះត្រូវបានឃើកតាមលំពាំដើម។                                                                                  |
| កំហុសក្តារចុច         | អនុញ្ញាតឱ្យអ្នកបើក ឬមិទការរាយការណ៍ពីកំហុសក្តារចុចនៅពេលកំព្យូទ័រចាប់ផ្តើម។ ជម្រើស Enable Keyboard Error Detection( <del>បើកការស្វែងរកបញ្ហាក្តារចុ</del> ច)                  |
| ប៊្ចិតរហ័ស            | ជម្រើសនេះអនុញ្ញាតឲ្យអ្នកបង្កើនល្បឿនដំណើរការប៊ូតដោយរំលងជំហានមួយចំនួន។                                                                                                    |
|                       | <ul> <li>Minimal — ըրոցոցներնը բանաստուն ու BIOS ըրդառասներ պերսանընտաներությունը և POST հենասունը.</li> </ul>                                                             |
|                       | · Thorough — ប្រព័ន្ធមិនរំលងដំហានណាមួយនៅក្នុងដំណើរការប៊ូត។                                                                                                    |
|                       | · Auto — អនុញ្ញាតឱ្យប្រព័ន្ធដំណើរការគ្រប់គ្រងការកំណត់ (វាដំណើរការបាននៅពេលប្រព័ន្ធប្រតិបត្តិការដំណើរការជាមួយ Simple Boot Flag)។                                             |
|                       | ជម្រើសនេះត្រូវបានកំណត់ចំពោះ Thorough តាមលំខាំងើម។                                                                                                    |
| តង្រីកពេលផល BIOS POST | អនុញ្ញាតច្បុរម្មកចវត្តិតការពេទ្យាពេលមុខច្ចិតបន្ថែម។                                                                                                    |
|                       | · 0 ริตจี (เม้ต์เฉีย)                                                                                                    |
|                       | · 5 រិនាទី                                                                                                    |
|                       | • 10 3er s                                                                                                    |
| ឡូហ្គោះគញអាក្រង់      | ជម្រើសនេះនិងបង្ហាញឡូហ្គូឆេញអក្រេងប្រសិនបើរូបភាគរបស់អ្នកស្របនឹងគុណភាពបង្ហាញលើអក្រេង។ ជម្រើស Enable Full Screen Logo (បើកឡូហ្គូធេញអក្រង់) មិនត្រូវបានកំណត់តាម<br>លំខាំងើមទេ។ |
| ការព្រមាន និងកំហុស    | ជម្រើសនេះធ្វើឱ្យដំណើរការប៊្វុតផ្អាកតែទៅពេលដែលមានការព្រមាន ឬកំហុសត្រូវបានរកឃើញ។ ជ្រើសរើសជម្រើសណាមួយ៖                                                                        |
|                       | · ផ្តល់ដំណឹងអំពីការព្រមាន និងកំហុស (លំនាំដើម)                                                                                                    |
|                       | • បន្តពេលមានការព្រមាន                                                                                                    |
|                       | <ul> <li>បន្តពេលមានការព្រមាន និងកំហុស</li> </ul>                                                                                                    |

# អាចគ្រប់គ្រងបាន

## តារាង 28. អាចគ្រប់គ្រងបាន

| ជាម្រឹល     | បរិជាយ                                      |
|-------------|---------------------------------------------|
| migui USB   | ជម្រើសនេះ មិនត្រូវបានជ្រើសរើសតាមលំខាំងើមទេ។ |
| MEBx Hotkey | ជម្រើសនេះត្រូវបានជ្រើសរើសតាមលំខាំងើម។       |

## ការគាំទ្រនិម្មិតកម្ម

## តារាង 29. ការគាំទ្រនិម្មិតកម្ម

| ជម្រើស          | បវិសាយ                                                                                                    |  |
|-----------------|----------------------------------------------------------------------------------------------------|--|
| Virtualization  | ជម្រើសនេះបញ្ជាក់ថាតើម៉ូនីទ័រម៉ាស៊ីឧនិម្មិត (VMM) អាចប្រើសមត្ថភាគផ្នែករឹងបន្ថែមដែលផ្តល់ដោយបច្ចេកវិទ្យានិម្មិត Intel ។               |  |
|                 | · មើកបច្ចេកវិទ្យានិម្មិតរបស់ Intel <sub>1</sub>                                                                                    |  |
|                 | ជម្រើសនេះត្រូវបានកំណត់តាមលំនាំងើម។                                                                                                 |  |
| VT տղող I/O ֆոտ | មើក ឬមិទម្គិធីទ័រម៉ាស៊ីននិម្មិត (VMM) គឺការប្រើប្រាស់សមត្ថភាពហាងដែរបន្ថែមដែលផ្តល់ដោយបច្ចេកវិទ្យានិម្មិត Intel® សម្រាប់ I/O ផ្ទាល់។ |  |
|                 | · աքո VT այլում I/O գյոն                                                                                                    |  |
|                 | ជម្រើសនេះត្រូវបានកំណត់តាមលំនាំងើម។                                                                                                 |  |

# ជម្រើសឥតខ្សែ

## **ตกล 30. ส**ตรัฐ

| ជម្រឹស                                   | ນຈີຍກະພ                                         |
|------------------------------------------|-------------------------------------------------|
| Wireless Device Enable(เข็กธนหมณ์ศุกรัฐ) | អនុញ្ញាតព្វីរុរ្នកបើក ឬបិទឧបករណ៍ឥតខ្សែខាងក្នុង។ |
|                                          | ជម្រើសទាំងនេះគឺ៖                                |
|                                          | · WLAN/WiGig                                    |
|                                          | ំ ថ្មីធ្លស                                      |
|                                          | ជម្រើសទាំងអស់ត្រូវបានយើកតាមលំខាំដើម។            |

## ការថែទាំ

### กกล **31.** กลังจำ

| ជម្រើស              | ទវិលាយ                                                                                                    |
|---------------------|----------------------------------------------------------------------------------------------------|
| Service Tag         | បង្ហាញស្នាកសេវាកម្មរបស់កុំព្យូទ័រអ្នក។                                                                                                    |
| Asset Tag           | អនុញ្ញាតឲ្យអ្នកបង្កើតស្លាកទ្រព្យសកម្មរបស់ប្រព័ន្ធ ប្រសិនបើស្លាកទ្រព្យសកម្មមិនទាន់ត្រូវបានកំណត់។ ជម្រើសនេះមិនត្រូវបានកំណត់តាមលំខាំងើមទេ។                               |
|                     | ជម្រើសនេះ មិនត្រូវបានកំណត់តាមលំនាំដើមទេ។                                                                                                    |
| ™ SERR              | គ្រប់គ្រងយន្តការនៃសារ SERR ។ ជម្រើសនេះត្រូវបានកំណត់តាមលំខាំងើម។ កាតក្រហ្វិចខ្លះតម្រូវឱ្យបិទយន្តការនៃសារ SERR ។                                                        |
| BIOS Downgrade      | អនុញ្ញាតឱ្យអ្នកឃើកផ្លាសពិនិត្យឡើងវិញនៃប្រព័ន្ធ firmware ។                                                                                                    |
|                     | · អតុញាតិណយ BIOS ទម្លាក់ជំនាន់                                                                                                    |
|                     | ជម្រើសនេះត្រូវបានកំណត់តាមលំនាំងើម។                                                                                                    |
| Bios Recovery       | <b>BIOS Recovery from Hard Drive</b> —This option is set by default. Allows you to recover the corrupted BIOS from a recovery file on the HDD or an external USB key. |
|                     | <b>BIOS Auto-Recovery</b> — Allows you to recover the BIOS automatically.                                                                                             |
| First Power On Date | Allows you the set Ownership date. The option <b>Set Ownership Date</b> is not set by default.                                                                        |

## កំណត់ហេតុបណ្តាញ

### តារាង 32. កំណត់ហេតុបណ្ដាញ

| ជម្រើស       | ធរូនបានធ                                                               |
|--------------|------------------------------------------------------------------------|
| լիֈֈՠւմ BIOS | អនុញ្ញាតត្សអ្នកមើល និងលុបព្រឹត្តិការណ៍ POST នៃការដំឡើងប្រព័ន្ធ (BIOS)។ |

# ការកំណត់រចនាសម្ព័ន្ធកម្រិតខ្ពស់

#### តារាង 33. ការកំណត់រចនាសម្ព័ន្ធកម្រិតខ្ពស់

| ជម្រើស | មរិលាយ                                                                                                    |
|--------|----------------------------------------------------------------------------------------------------|
| ASPM   | អនុញ្ញាតឲ្យអ្នកតំណត់កម្រិត ASPM ។                                                                                                    |
|        | <ul> <li>Auto (លំពំដើម) - គឺជាការចាំដៃគ្នារវាងឧបករណ៍និងបណ្តាំ PCI Express ដើម្បីកំណត់ម៉ូន ASPM ដល្អបំផុតដែលដំណើរការដោយឧបករណ៍នោះ។</li> <li>Disabled - ការគ្រប់គ្រងថាមពល ASPM ត្រូវបានបិទគ្រប់ពេល។</li> <li>L1 Only - ការគ្រប់គ្រងថាមពល ASPM ត្រូវបានកំណត់ឱ្យប្រើ L1</li> </ul> |

# ការអាប់ដេត BIOS ក្នុង Windows

សូមណែនាំឲ្យអាប់ដែត BIOS (ការដំឡើងប្រព័ន្ធ) នៅពេលអ្នកដោះដូរផ្ទាំងប្រព័ន្ធ ឬប្រសិនបើមានការអាប់ដែត។

#### i) մոտու բույնուն BitLocker լրուսումու ռուտիրումում որ BIOS անց ուլուսումում BIOS ընդ ուլուսում հարտում հարտում հ

- 1. ចាប់ផ្តើមកុំព្យូទ័រឡើងវិញ។
- 2. ฐณายัณาสการทร Dell.com/support
  - · սպոս Service Tag(չրուտուց) ը Express Service Code(դուտուցոմտ) յուրում Submit(սղր) դ
  - ទុច Detect Product (ស្វែងរកផលិតផល) ហើយអនុវត្តតាមការណែនាំនៅលើអេក្រង់។
- 3. ប្រសិនបើអ្នកមិនអាចអាឃើញ ឬស្វែងអាស្លាកសេវាកម្មរទ សូមចុចChoose from all products (ក្រឹសរើសពីគ្រប់អលិតអល)។
- 4. ជ្រើសយក **ប្រភេទផលិតផល** ពីបញ្ណ័។

### 🚺 ចំណាំ: ជ្រើសយកប្រភេទដែលត្រឹមត្រូវដើម្បីទៅដល់ទំព័រផលិតផល

- 5. ជ្រើសយកម្វីដែលកុំព្យូទ័ររបស់អ្នក និងទំព័រ Product Support(កាំទ្រផលិតផល) នៃកុំព្យូទ័ររបស់អ្នកដែលបានបង្ហាញឡើង។
- 6. តុចលើ Get drivers (ទទួលយកក្រោយវី) រួចតុចហើ Drivers and Downloads (ក្រាយវិនិងកញ្ជយក)។ ផ្នែកក្រោយវី និងផ្នែកទាញយកបានបើក។
- 7. gg Find it myself (isgamanungaba)
- 8. ចុច **BIOS** ដើម្បីមើលកំណែ BIOS។
- 9. กํณก่ะษึดนากมา BIOS ចុងក្រោយបំផុត និងចុច **ពញយក**។
- 10. ច្រើសយកវិធីសាស្ត្រទាញយកដែលគេញចិត្តនៅក្នុងបង្អួន សូមជ្រើសយកវិធីសាស្ត្រទាញយករបស់អ្នកនៅទាងក្រោមនេះ ទុទលើ Download File(ទាញយកឯកសក)។ បង្អួន File Download(ទាញយកឯកសក) បង្ហាញឡើង។
- 11. ចុចលើ Save(រញ្ញុទុក) ដើម្បីរក្សាទុកឯកសារនៅលើកុំព្យូទ័ររបស់អ្នក។
- 12. ចុចលើ Run(តំណើរការ) ដើម្បីដំឡើងការកំណត់ BIOS ដែលបានអាប់ដេតនៅលើកុំព្យូទ័ររបស់អ្នក។

```
អនុវត្តតាមការណែនាំនៅលើអេក្រង់
```

# ការអាប់ដេត BIOS នៅលើប្រព័ន្ធជាមួយនឹង BitLocker ដែលបានបើក

# ការអាប់ដេតប្រព័ន្ធ BIOS ដោយប្រើ USB

լըմձւմըրո՞ցենտոնեւանտուտվոր Windows միկտոներան BIOS, տղլահոտտ BIOS տոլունիրոնցլայնեն անտոնտոներություն USB նեստոնտոներություն

- 1. ទាញយកឯកសារ BIOS update .EXE ទៅក្នុងប្រព័ន្ធផ្សេងទៀត។
- 2. ចម្លងឯកសារ e.g. 09010A12.EXE ដាក់ក្នុងហ្គាស USB ដែលអាចប៊ូតបាន។
- 3. ស៊កបញ្ចូលហ្គាស USB ទៅក្នុងប្រព័ន្ធដែលតម្រូវឲ្យមានការបន្ទាន់សម័យ BIOS។
- 4. ចាប់ផ្តើមប្រព័ន្ធឡើងវិញ និងចុច F12 ពេលនិមិត្តសញ្ញា Dell លេចឡើងដើម្បីបង្ហាញ One Time Boot Menu. (ផ្ទុំឧយច្ចិតតែមួយផង)
- 5. ប្រើគ្រាប់ចុចសញ្ញាព្រញ សូមជ្រើសរើស USB Storage Device («បារណ៍រក្សាទុក USB) និងចុច Return (គ្រលប់) ។
- 6. ប្រព័ន្ធនឹងចាប់ផ្តើម ក្នុង Diag C:\> prompt.
- 7. ธุระบริศลาสมายมายนญาะลาสมารถ อาการณ์ 09010A12.exe เรรร Return (เสมบ่) ๆ
- 8. BIOS Update Utility อังเญธญี่ง เด็ตยการเณต่ำ เขาเณ็หมุกน่า

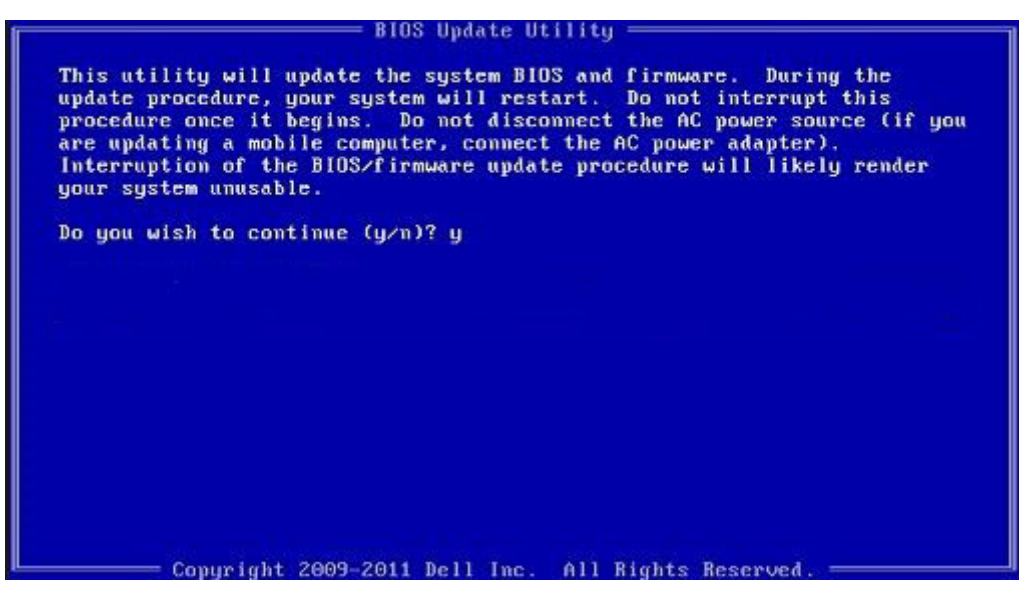

រូប 1. អេក្រង់ DOS BIOS ដែលបានបន្ទាន់សម័យ

# การเกษ์เมต Dell BIOS เยากูล Linux อิล Ubuntu

ขณ้องที่มูกจลังกว่ามอกข้อ BIOS เขาฐงยวิญล Linux สุขสา Ubuntu ญชาชีญhttps://www.dell.com/support/article/us/en/19/sln171755/ร

# ៣អញីក BIOS ពីម៉ឺនុយប៊្លត F12 One-Time

มาบันสตบุรัฐ BIOS เขณ่ฐกนาะพบุธีกามกบันส BIOS ฉกณา.exe ธฐนจญกบ่อย USB FAT32 เก็นอาบัสู่ยฐิสถีสุ้ยุนเอบันสู้ย F12 One-Time

#### manifian BIOS

អ្នកអាចដំណើរការឯកសារអាប់វែត BIOS ពីរី Windows ដោយប្រើគ្រាប់ចុច USB ដែលអាចប៊ូតបាន ឬអ្នកក៏អាចធ្វើបច្ចុប្បន្នភាព BIOS ពីម៉ឺនុយប៊ូត F12 One-Time នៅលើប្រព័ន្ធ។

ប្រព័ន្ធ Dell ភាគច្រើនត្រូវបានបង្កើតឡើងបន្ទាប់ពីឆ្នាំ 2012 មានសមត្ថភាពនេះហើយអ្នកអាចបញ្ជាក់ដោយប៊ូតប្រព័ន្ធរបស់អ្នកទៅម៉ឺនុយប៊ូត F12 One-Time ដើម្បីមើលថាតើ BIOS FLASH UPDATE មានបង្ហាញជាជម្រើសប៊ូតសម្រាប់ប្រព័ន្ធរបស់អ្នកទៅម៉ឺនុយប៊ូត F12 One-Time ដើម្បីមើលថាតើ BIOS FLASH UPDATE មានបង្ហាញជាជម្រើសប៊ូតសម្រាប់ប្រព័ន្ធរបស់អ្នកទៅ ប្រសិនបើជម្រើសត្រូវបានបង្ហាញនោះ BIOS គាំទ្រជម្រើសអាប់ដែត BIOS នេះ។

#### i ต่อเก้: ขอเร็ตขาลีรู้เสอเขอสหรูขึ้งแหน่นัสต BIOS Flash Update เอกุลซ์สุลุฮ F12 One-Time Boot สายหรูขี่ขุอสาสอะเนอา

#### ៣រមាប់ដែតពីម៉ឺតុយប៊ូតតែមួយ One-Time Boot Menu

ដើម្បីអាប់ដែត BIOS របស់អ្នកពីម៉ឺនុយចាប់ផ្ដើម F12 One-Time អ្នកត្រូវ៖

- គ្រាប់ចុច USB ត្រូវបានធ្វើជាទម្រង់ទៅប្រព័ន្ធឯកសារ FAT32 (គ្រាប់ចុចមិនចាំបាច់អាចប៊ូតបានទេ)
- ฉุกษณนัยเฉพายุบุติบุติทาง BIOS นัยณหูกฎายจาญเมาก็ถึงบุณามายง่ Dell Support เก็บบยุษุษเจา USB
- អាដាប់ទ័រថាមពល AC ភ្ជាប់ទៅប្រព័ន្ធ

• ថ្មប្រព័ន្ធមុខងារដើម្បីបើកផ្លាស់ BIOS

អនុវត្តជំហានដូចខាងក្រោមដើម្បីប្រតិបត្តិដំណើរការបើការអាប់ដែត BIOS ពីម៉ឺនុយ F12 ៖

## \_\_\_\_\_ ប្រច័ត្ន: ហាមមិទប្រព័ន្ធក្នុងកំឡុងពេលធ្វើការអាច់ដែន BIOS ។ ការមិទប្រព័ន្ធអាចធ្វើឱ្យប្រព័ន្ធទំនងំណើរការក្នុងការប៊ូន។

- 1. ពីការបិទថាមពល ដោត USB ដែលអ្នកចម្លងចូលទៅក្នុងរន្ធ USB របស់ប្រព័ន្ធ។
- 2. เข็กรูศูนูตัฐ เก็พธุรณ์ลูกบ่ธุร F12 เมียู้รูณเจากล่ ยุ้รุพ One-Time Boot, บฐิธถณ์ BIOS Update เลพซุชี mouse ฐลายเจาเน็ลกบ่ธุร **Enter**.

| BIOS Version 11.0        | BIOS Setup        |                      | Diagnostics |
|--------------------------|-------------------|----------------------|-------------|
| Processor: AMD CPU       | hinduse the state | States in the second |             |
| Memory: 4 GB             |                   | *                    | a           |
| Service Tag: G13FR9W     |                   | <b>#</b> #           | (Vr         |
| Advanced Setup           | BIOS Update       | Device Configura     | tion        |
| Boot mode                |                   | - Children Int       |             |
| Secure Boot Disabled     |                   |                      |             |
| UEFI Boot Devices        | <u>@</u>          |                      | 27          |
| Windows Boot Manager     |                   |                      | ~           |
| LUEFI ONBOARD NIC (IPV4) |                   |                      |             |
| LUEFI ONBOARD NIC (IPV6) |                   |                      |             |
| UEFI ST500DM002-1SB10A   |                   |                      |             |

3. ยุ้ยุข Bios ฐางรัสมบัก งูธยุธเจาเพีFlash from file (สูงผู้สืบกอง) ๆ

| Flash BIOS                 |                           | ? 🗙 |
|----------------------------|---------------------------|-----|
|                            |                           |     |
| System BIOS<br>Information |                           |     |
| System:                    | OptiPlex 5055 Ryzen APU   |     |
| Revision:                  | 110                       |     |
| Vendor:                    | Del                       |     |
| Flack from file            |                           |     |
| BIOS update file:          | <none selected=""></none> |     |
| System:                    | <none selected=""></none> |     |
| Revision:                  | «None selected»           |     |
| Vendor:                    | <none selected=""></none> |     |
| Options:                   |                           |     |
|                            |                           |     |
|                            |                           |     |
| Cancel Update              | the second second         |     |

4. เปลี่มนัมพระบานณ์ USB ยามบุท

| File Explore                                        | er                                                                                                  |               |
|-----------------------------------------------------|----------------------------------------------------------------------------------------------------|---------------|
| NTFS,<br>[PciRoot(0x0)/F<br>T,E647EB30-02           | ci(0x1.0x2)/Pci(0x0.0x1)/Sata(0x0.0x0.0x0)/HD<br>52-4256-800F-26D665F61218,0x800,0xF9800            | 11.GJ         |
| NO VOLUME LI<br>POROOt(0x0)/F<br>T,68AD4809-7       | NBEL<br>\ci(0x1,0x2)/Pci(0x0,0x1)/Sata(0x0,0x0,0x0)/HD<br>\PEA-4733-A5F5-DA6F77061151,0xFA000,0x320 | 2.G           |
| NTFS,<br>[PciRoot(0x0)/F<br>T.97D56558-C:<br>1800)] | ci(0x1,0x2)/Pci(0x0,0x1)/Sata(0x0,0x0,0x0)/HD<br>16A-40CC-949B-0F3E222CE2E5,0x134000,0x             | 14,GI<br>3A25 |
| ADATA UFD,<br>[PciRoot(0x0)/F<br>x04DD5721,0x3      | ro(0x1.0x2)/Po(0x0.0x0)/USB(0x8.0x0)/HD(1.M<br>(F,0x0B7C1)]                                         | BR.O          |
| Load File<br>(PriRoot(0x0)/F                        | หลาดชา ดิงวินคลาดชา ดิงวินคลาดชา ดิงดินคลาดชา                                                       | 6-01/         |
| Submit Exit                                         |                                                                                                    |               |
|                                                     |                                                                                                    |               |

5. នៅពេលដែលឯកសារត្រូវបានជ្រើសរើសរួច, ចុចពីរដងទៅលើឯកសារគោលដៅផ្លាស់ រួចចុចបញ្ចូខ។

| ile Explorer                     |           |
|----------------------------------|-----------|
| KonaRV_11.0.exe                  | LIVINSSA. |
| KonaRV_12GB_available_memory.jpg | 0.000     |
| KonaRV_8GB_available_memory.jpg  |           |
| RU32.efi                         |           |
| RU.efi                           |           |
| DASH Auto Run_RR_M.7z            |           |
| 7z920-x64.7z                     |           |
| DeliSbPei.c                      |           |
| KonaRV_110.exe                   |           |
| ubmit Evit                       |           |

6. តុចទៅលើ Update BIOS (អាច់រដក BIOS) បន្ទាប់មកប្រព័ន្ធនឹងច្អឹកឡើងវិញដើម្បីផ្លាស់ BIOS ។

### 3. 1100 որուն որուն որո

4. ចុច ESC ហើយសារមួយនឹងស្នើសុំអ្នកឲ្យរក្សាទុកការផ្លាស់ប្តូរ។

ប្រើការណែនាំអូចខាងក្រោមដើម្បីផ្តល់ពាក្យសម្ងាត់ប្រព័ន្ធ៖ ៣ក្បសម្ងាត់អាចមានតួអក្សររហូតដល់ 32 តួ។

5. ចុចលើ Y ដើម្បីរក្សាទុកការផ្លាស់ប្តូរ។

.

•

## <mark>ប្រយ័ត្</mark>វដី មុខងារពាក្យសម្ងាត់ផ្តល់ផ្ទឧនូវសន្តិសុខកម្រិតមូលដ្ឋានសម្រាប់ទិន្នន័យនៅលើកុំព្យូទ័ររបស់អ្នក។ ប្រយ័ត្ន: មនុស្សគ្រប់រូបអាចចូលប្រើទិន្នន័យដែលរក្សាទុកនៅលើកុំព្យូទ័ររបស់អ្នក ប្រសិនបើវាមិនបាននាក់សោ ឬទុកទោលដោយគ្មានការប្រុងប្រយ័ត្ន។

អ្នកអាចបង្កើតពាក្យសម្ងាត់ប្រព័ន្ធ និងពាក្យសម្ងាត់ដំឡើងដើម្បីការពារសុវត្ថិភាពកុំព្យូទ័ររបស់អ្នក។

7. នៅពេលបញ្ចប់ប្រព័ន្ធនឹងប៊្លិតឡើងវិញហើយដំណើរការអាប់ដែត BIOS ត្រូវបានបញ្ចប់។

ពាក្យសម្ងាត់ប្រព័ន្ធ និងពាក្យសម្ងាត់ដំឡើង

តារាង 34. ពាក្យសម្ងាត់ប្រព័ន្ធ និងពាក្យសម្ងាត់មៀបចំ

ប្រមាទពាក្យសម្ងាត់

ពាក្យសម្ងាត់ប្រព័ន្ឋ

ពាក្យសម្ងាត់ដំឡើង

(i) ចំណាំឺ លក្ខណះពិសេសនៃពាក្យសម្ងាត់ប្រព័ន្ធ និងការដំឡើងត្រូវបានបិទ។

# ការដាក់ពាក្យសម្ងាត់ដំឡើងប្រព័ន្ធ

### អ្នកអាចដាក់ System or Admin Password (៣<mark>ញសម្លាត់ប្រព័ន្ធ អ្នកគ្រប់គ្រង</mark>) ថ្មីបានតែពេលដែល **មិនទាន់ដំឡើង**។

2. ក្រើសជើស System/Admin Password (ពាក្យសម្ងាត់ត្រព័ន្ធ/អ្នកគ្រប់គ្រង) និងបង្កើតពាក្យសម្ងាត់នៅក្នុងកន្លែងបញ្ចូលពាក្យសម្ងាត់អ្វី ។

ษายรัสสูมกฎหถิงเองปฏุธยามฤกาษเมืองกูสรณะสุญาลามสกญ, ("), (+), (,), (-), (.), (/), (;), ([), (\), (]), (`),

ពាក្យសម្ងាត់មិនអាចមានលេខចាប់ពី 0 ដល់ 9 បានទេ។ តួអក្សរតូចតែពីរគត់អាចប្រើបាន តួអក្សរតូចធំមិនត្រូវបានអនុញ្ញាត។

1. ເຮາເໜັນຖາກໍສ System BIOS (BIOS ຫຼະກັງ) ແ System Setup (ສຳຫຼັສຫຼະກັງ) ເພື່ອມແກ້ System Security (ມາສູ່ມາອາຊິງ) ເທັນແຈະ Enter (ແຫຼມ)າ នេះក្រង់ System Security (សត្ថិសុទប្រព័ន្ធ) បង្ហាញឡើង។

ឋរិយាយ

ពាក្យសម្ងាត់ដែលអ្នកត្រវវាយបញ្ចូលដើម្បីចូលទៅកាន់ប្រព័ន្ធរបស់អ្នក។

ពាក្យសម្ងាត់ដែលអ្នកត្រូវវាយបញ្ចូលដើម្បីចូលប្រើនិងធ្វើការផ្លាស់ប្តូរការកំណត់ BIOS នៃកុំព្យូទ័ររបស់អ្នក។

ដើម្បីចូលទៅដំឡើងប្រព័ន្ធ សូមចុច F2 ភ្លាមបន្ទាប់ពីថាមពលបើក ឬចាប់ផ្តើមឡើងវិញ។

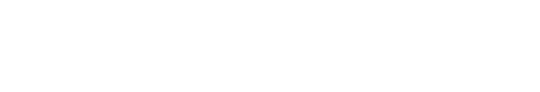

| Flash BIOS                 |                         | ? ×               |
|----------------------------|-------------------------|-------------------|
| System BIOS<br>Information |                         |                   |
| System:                    | OptiPiex 5055 Ryzen APU |                   |
| Revision:                  | 110                     |                   |
| Vendor                     | Dell                    |                   |
| Flash from file            |                         |                   |
| BIOS update file:          | \KonaRV_110.exe         | No. 1 Contraction |
| System:                    | OptiPlex 5055 Ryzen APU |                   |
| Revision:                  | 110                     |                   |
| Vendor:                    | Dell Inc.               |                   |
| Options:                   |                         |                   |
| Lindate BIOSI              |                         |                   |
| opuare byosi               |                         |                   |
| Cancel Update              |                         |                   |
|                            |                         |                   |
|                            |                         |                   |
|                            |                         |                   |

កុំព្យូទ័រចាប់ផ្តើមឡើងវិញ។

# ការលុប ឬផ្លាស់ប្តូរពាក្យសម្ងាត់ដំឡើងប្រព័ន្ធដែលមានស្រាប់

ត្រូវធានាថា **ស្ថនភាពពាក្យសម្ងាក់** ត្រូវបានដោះសោរ (នៅក្នុងការដំឡើងប្រព័ន្ធ) មុខព្យាយាមលុប ឬផ្លាស់ប្តូរពាក្យសម្ងាត់ប្រព័ន្ធ និងពាក្យសម្ងាត់ដំឡើងដែលមានស្រាប់។ អ្នកមិនអាចលុប ឬផ្លាស់ប្តូរពាក្យសម្ងាត់ប្រព័ន្ធ និងពាក្យសម្ងាត់ដើលមានស្រាប់ទេ ប្រសិនបើ**ស្ថានភាពពាក្យសម្ងាក់** ត្រូវបាន ចាក់សោរ។

ដើម្បីចូលទៅដំឡើងប្រព័ន្ធ សូមចុច F2 ភ្លាមបន្ទាប់ពីថាមពលបើក ឬចាប់ផ្តើមឡើងវិញ។

- 1. ւթյորհ System BIOS (BIOS բրո՞ց) ը System Setup (ծւգիսբո՞ց) դեսառSystem Security(ամբայանց)անագա Enter (ապա) ա աղթա System Security (ամբայանց) ամբույանու
- 2. នៅក្នុងអក្រង់ System Security (សត្ថិសុទប្រព័ទ្ធ) ផ្ទៀងផ្ទាត់ថា Password Status (ស្ថានភាពក្បាសត្វាត់) គឺ បានដោះសោ។
- 3. ղենատ System Password (տղթարդերեց՝ անտանություն անտաներին անտաներին ա
- 4. ក្រើសយក Setup Password (៣ក្បសម្លាត់ដំឡើងកែ ឬលុបពាក្យសម្ងាត់ដំឡើងដែលមានស្រាប់ ហើយចុច Enter ឬ Tab (បញ្ចូល ឬទេប)។

### 🚺 នំណាំះ ប្រសិនបើអ្នក ផ្ទាស់ប្តូរជាក្បសម្លាត់ប្រព័ន្ធ ព្តជាក្បាសម្លាត់ដំឡើង សូមចុចបញ្ចូលជាក្យសម្លាត់ថ្មីឡើងវិញនៅពេលមានការកែប្រែ។ ប្រសិនបើអ្នកលុប ជាក្បាសម្លាត់ប្រព័ន្ធ ព្តជាក្យសម្លាត់ដំឡើង ត្រូវបញ្ចាក់ការលុប នៅពេលមានការកែប្រែ។

- 5. ចុច ESC ហើយសារមួយនឹងស្នើសុំអ្នកឲ្យរក្សាទុកការផ្លាស់ប្តូរ។
- ចុច Y ដើម្បីរក្សាទុកការផ្លាស់ប្តូរ ហើយចាកចេញពីការដំឡើងប្រព័ន្ធ។ កុំព្យូទ័រចាប់ផ្តើមឡើងវិញ។

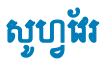

ជំពូកនេះផ្តល់ព័ត៌មានលម្អិតនៃប្រព័ន្ធប្រតិបត្តិការដែលបានគាំទ្រជាមួយនឹងការណែនាំពីវិធីដំឡើងដ្រាយវី។

### ប្រធានបទ :

ការទាញយកដ្រាយវី

## ការទាញយកង្រាយវី

- **1.** เปีก ๆ
- 2. ฐณษัณรทงรัส Dell.com/support
- 3. และเพื Product Support (กษณ์เขามณิกามอากุญ Service Tag (มากเมากษุ) ไลยอากุษาสนี Submit (บนุล) ๆ

i នំណាំ: ហើសិនអ្នកមិនមាន Service Tag (ស្នាកសោកម្ម) សូមអ្យីមុខការអាមើលស្វ័យជ្រវត្តិ ប្រកមើលអោយដែលម្រាប់ចំដែលនៃ ។

### 4. ចុចលើ Drivers and Downloads( ເປັນ ຄະດາຄຸມສາ) ។

- 5. ជ្រើសយកប្រព័ន្ធប្រតិបត្តិការដែលបានដំឡើងនៅលើ។
- 6. អូសទំព័រចុះក្រោម ហើយជ្រើសយកង្រាយវីក្រាហ្វិកដើម្បីដំឡើង។
- 7. តុចលើ Download File (តព្យយកងកណរ) ដើម្បីទាញយកង្រាយវិនៃ ។
- 8. បន្ទាប់ពីបញ្ចប់ការទាញយក ត្រូវរុករកទៅកាន់ថតដែលអ្នកបានរក្សាទុកឯកសារដ្រាយវី។
- 9. ចុចទ្វេដងលើរូបតំណាងឯកសារដ្រាយវី និងអនុវត្តតាមការណែនាំនៅលើអេក្រង់។

## ដ្រាយ**វឺ**ឧបករណ៍ប្រព័ន្ធ

ផ្ទៀងផ្ទាត់ ថាតើដ្រាយវឹឧបករណ៍ប្រព័ន្ធត្រូវបានដំឡើងនៅក្នុងប្រព័ន្ធហើយប្រនាំ។

# ង្រាយរឺ **IO** សេដៀល

ផ្ទៀងផ្ទាត់ ថាតើដ្រាយរឹសម្រាប់ បន្ទះប៉ះ, កាមេរ៉ា IR, និងក្តារចុចត្រូវបានដំឡើងឬនៅ។

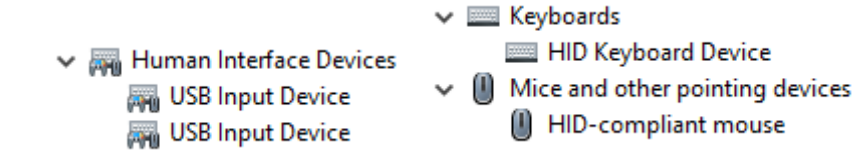

յս 2. բոաք IO տովա

## ដ្រាយវីសន្តិស<u>ុ</u>ខ

ផ្ទៀងផ្ទាត់ ថាតើដ្រាយវឹសន្តិសុខត្រូវបានដំឡើងនៅក្នុងប្រព័ន្ធហើយឬនៅ។

Security devices
 Trusted Platform Module 2.0

# ង្រាយ**រឺ USB**

ផ្ទៀងផ្ទាត់ ថាតើដ្រាយវី USB ត្រូវបានដំឡើងនៅក្នុងកុំព្យូទ័រហើយប្អនៅ។

- 🗸 🏺 Universal Serial Bus controllers
  - Intel(R) USB 3.1 eXtensible Host Controller 1.10 (Microsoft)
  - USB Root Hub (USB 3.0)

## ង្រាយ**វី**អាដាប់ទ័របណ្តាញ

ផ្ទៀងផ្ទាត់ ថាតើដ្រាយវីអាដាប់ទ័របណ្តាញត្រូវបានដំឡើងនៅក្នុងប្រព័ន្ធហើយឬនៅ។

# Realtek អូពីយ៉ូ

ផ្ទៀងផ្ទាត់ ថាតើដ្រាយវីអូឌីយ៉ូត្រូវបានដំឡើងនៅក្នុងកុំព្យូទ័រហើយប្រនា។

🗸 🧃 Sound, video and game controllers

- 👖 Intel(R) Display Audio
- 👖 Realtek Audio

# ឧបករណ៍គ្រប់គ្រងទំហំផ្ទុក

ផ្ទៀងផ្ទាត់ ថាតើដ្រាយវីគ្រប់គ្រងទំហំផ្ទុកត្រូវបានដំឡើងនៅក្នុងប្រព័ន្ធហើយប្អនៅ។

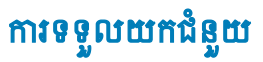

### ប្រធានបទ :

• ការទំនាក់ទំនងមកក្រុមហ៊ុន Dell

# ការទំនាក់ទំនងមកក្រុមហ៊ុន Dell

## i ចំណាំ: ប្រសិនឃើម្លាកំពុំមានអ៊ីនពីណិត សូមស្វែងកព័ត៌មានទំនាក់ទំនងលើវិក្កយបត្រជាវទំនិញ ប័ណ្ណជចត្ថប់ វិក្កយបត្រទូទាត់ប្រាក់ ឬ កាតាឡាកផលិតផល Dell ។

ក្រុមហ៊ុន Dell ផ្តល់នូវជម្រើសសេវាគាំទ្រតាមទូរស័ព្ទ និងអនឡាញ ។ ជម្រើសទាំងនេះអាចប៉ុប្រហូលទៅតាមប្រទេស និងផលិតផល ហើយនិងសេវាកម្មមួយចំនួនប្រហែលជាមិនអាចមាននៅក្នុងតំបន់របស់អ្នក។ ដើម្បីទាក់ទងមកក្រុមហ៊ុន Dell ចំពោះបញ្ហាអំពីការលក់ ការគាំទ្រផ្នែកបច្ចេកទេស ឬ ការបម្រើសេវាអតិថិជន៖

- 1. ចូលមើលគេហទំព័រ Dell.com/support។
- 2. ជ្រើសយកប្រភេទគាំទ្ររបស់អ្នក។
- 3. ផ្ទៀងផ្ទាត់ប្រទេស ប្រតំបន់នៅក្នុងបញ្ជីទម្លាក់ Choose a Country/Region(អូវីសយកប្រទេស/តំបន់ នៅខាងក្រោមនៃទំព័រនេះ។
- 4. ជ្រើសយកតំណសេវាកម្ម ឬគាំទ្រដែលសមស្របផ្នែកទៅតាមតម្រូវការរបស់អ្នក។